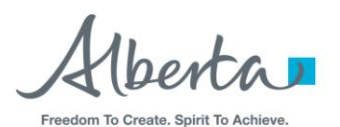

# **FES USER GUIDE**

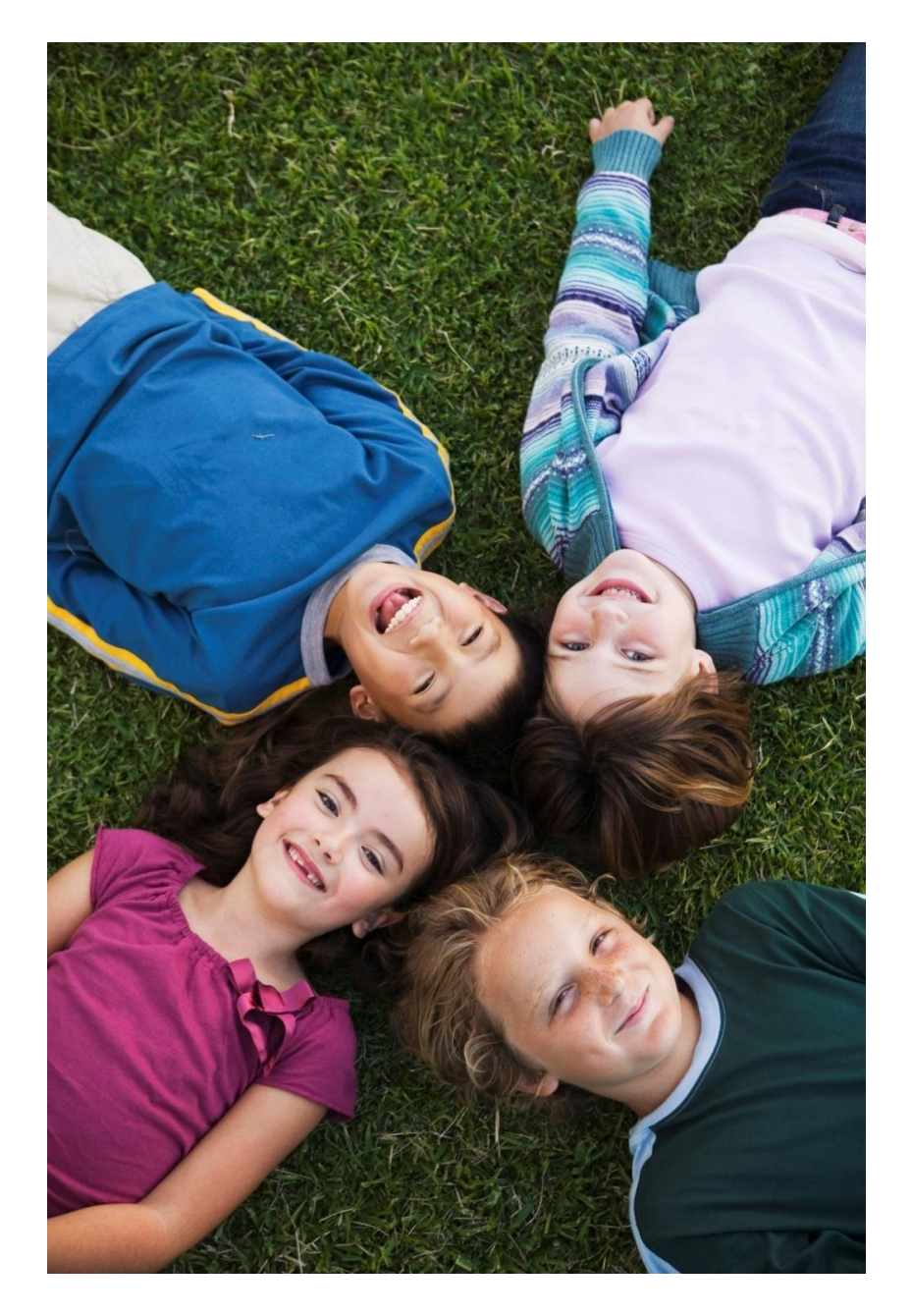

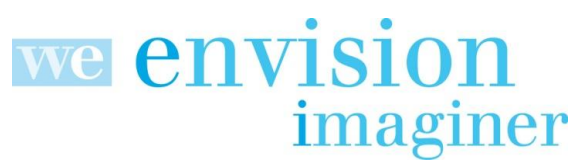

Government of Alberta Education

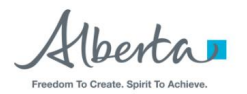

# **TABLE OF CONTENTS**

| Systems Used ChartP                              | age | 1  |
|--------------------------------------------------|-----|----|
| What is the Funding Event SystemP                | age | 2  |
| How to get FES Access and Log into the ExtranetP | age | 2  |
| FES SupportP                                     | age | 5  |
| FES System OverviewP                             | age | 5  |
| FES Menu OverviewP                               | age | 6  |
| Adjustment Tab (Enrolment)P                      | age | 6  |
| Student ProfileP                                 | age | 13 |
| Enrolment Calculation SheetsP                    | age | 15 |
| French Calculation SheetsP                       | age | 27 |
| Enrolment Enhanced InquiryP                      | age | 28 |
| Payments (Funding Information)P                  | age | 31 |
| Enrolment ReportsP                               | age | 36 |
| Adjustments Tab (Course Marks)P                  | age | 40 |
| CEU Calculation SheetsP                          | age | 44 |
| Course Marks Enhanced InquiryP                   | age | 48 |
| Course Mark ReportsP                             | age | 49 |
| How to Subtotal in ExcelP                        | age | 50 |
| FES ChecklistP                                   | age | 53 |

Government of Alberta Education

# SYSTEMS USED Systems involved in funding school authorities – current state

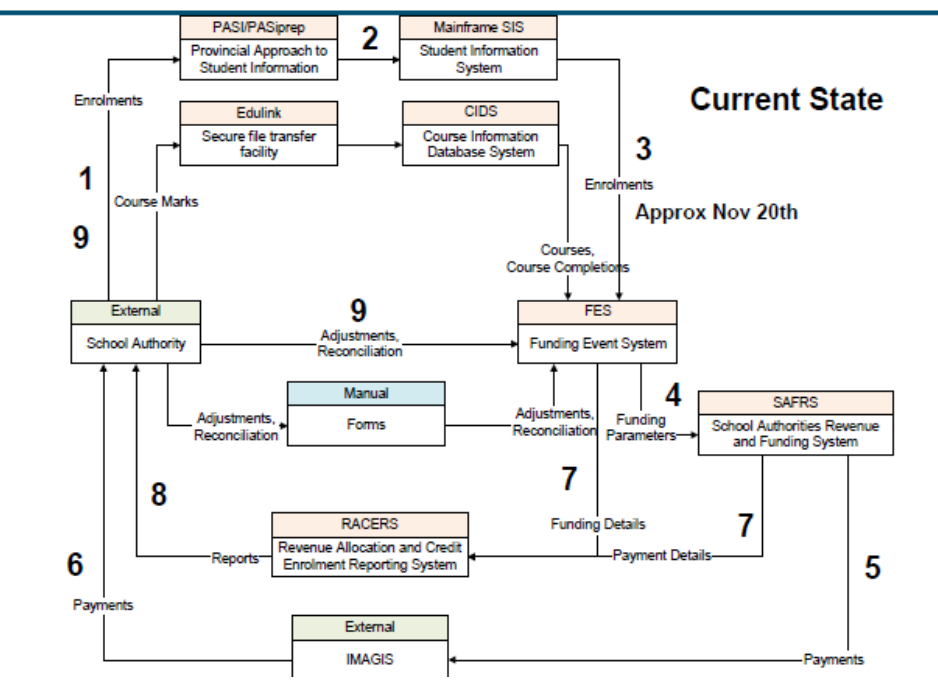

# Systems involved in funding school authorities – near future

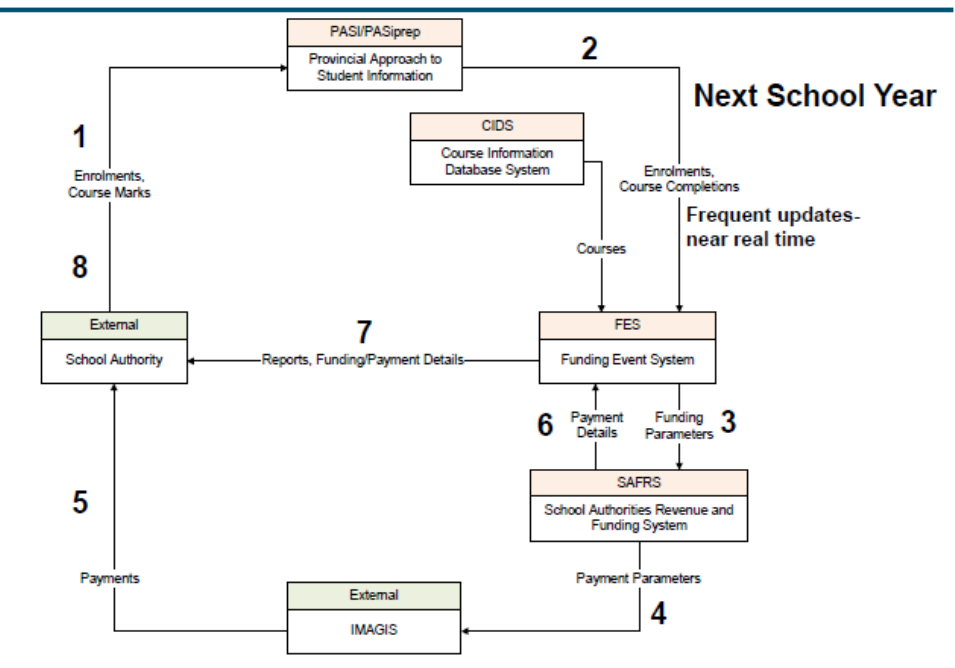

## ENROLMENT

- September 30th Enrolment students enrolled and physically in attendance on that day. (Refer to Funding Manual Section 8.7 – Enrolment Counts for further explanation)
- School Finance Interfaces with SIS/PASI around November 20 for the initial enrolment numbers
- All changes to a student demographic and enrolment information needs to be done directly in PASI. For funding purposes the changes will need to be made in FES as well.
- The December extract will be the first extract of the current school year that will have actual enrolment data

## CEU's

• First interface from CIDS to FES is in March. The March extract will be the first time actual CEU data is in FES

# WHAT IS THE FUNDING EVENT SYSTEM (FES)

FES is a web-based application that allows authorized users to respond to and approve adjustments to adjust funding data, view Student Profiles and Calculation Sheets and run various reports (Authority Level only)

Through adjustments users can identify Blended Program percentages, resolve Priority School Conflicts, resolve Course Conflicts, enter Junior High Courses taken by Senior High Students and Resolve Duplicate Course Marks.

There is a workflow capability for adjustments that manages the transactions that are entered into the system and provides a more up-to-the-minute capability to adjust funding data.

# HOW TO GET FES ACCESS AND LOG INTO THE EXTRANET

- Each user must have an Alberta Education Extranet ID and be authorized to access FES
  - To receive an Alberta Education Extranet ID an application form located on the Extranet (<u>https://phoenix.edc.gov.ab.ca</u>) must be completed with the appropriate signature
  - Please indicate that access is required for FES.
  - Send the completed form to the Help Desk
    - Fax: 780.427.1179
    - Phone: 780.427.5318
    - Email: <u>cshelpdesk@gov.ab.ca</u>
  - The Help desk can help you with logging into the Extranet.

| 🚱 🗸 🖉 https://phoenix.ed                                                                                                    | c.gov.ab.ca/login/default.asp                                                                                                    |
|----------------------------------------------------------------------------------------------------|----------------------------------------------------------------------------------------------------|
| File Edit View Favorites Tools                                                                                                    | Help                                                                                                    |
| 🚖 🔅 🄏 Alberta Education and a                                                                                                    | Alberta Advanced Education a                                                                                                    |
|                                                                                                    | et Alberta Education<br>Alberta Advanced Education and Technology                                                                                                    |
| Extranet Login                                                                                                    |                                                                                                    |
| Alberta Education & Advanced<br>Education and Technology's<br>Extranet Service and the<br>information obtained from the<br>various applications related to<br>this service is for the<br>exclusive use of authorized<br>Extranet users including users<br>in Alberta schools, school<br>authorities, Adult Learning<br>Providers and employees of<br>Alberta Education, Advanced<br>Education and Technology, and<br>Employment, Immigration and<br>Industry. The service or<br>information pertains to or<br>relates to the performance of<br>their duties. Use of the Extranet<br>and its various applications<br>may be evaluated, monitored<br>and audited. | Extranet Login         First Name         Last Name         Password         Login       Clear         Vou can apply for your Login ID and password by completing a School Application Form or Authority Application Form or Authority Please email comments or questions to Client Services |

<u>Help Desk</u> or call (780) 427-5318 (toll free using 310-0000). For all other help still call (780) 427-5318. For correct operation of this software, please use at

For correct operation of this software, please use at least 800 x 600 resolution and **Internet Explorer 5.5** or higher. Modify pop-up blocker to allow pop-ups for the Extranet site Once logged into the Extranet, click on Funding Event System from the menu on the left hand side.

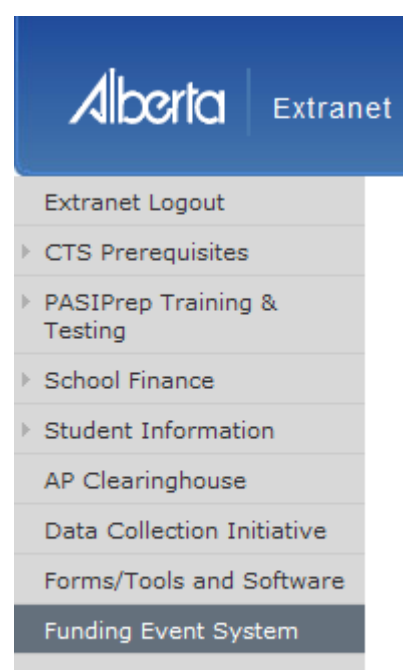

PASI Community Site

PUFS

| Funding Event System                                                                                                    | Main   <u>Adjustments</u>   <u>Inquiry</u>   <u>Reports</u>                                                                                              | Government                                 |
|----------------------------------------------------------------------------------------------------|----------------------------------------------------------------------------------------------------|--------------------------------------------|
| Welcome to Alberta Education's Funding Even                                                                                                    | t System (FES)                                                                                                    | <u></u>                                    |
| (For ECS to Grade 12 Funding)                                                                                                    |                                                                                                    |                                            |
| FES is a web-based program for the electronic submission and approval of Funding Forms for use by Sch data and resolve conflicts via a web interface that was previously accessible via the RACERS program. The application. FES Online Forms simplifies and streamlines the application process resulting in quicker submission and submission process resulting in quicker submission.                                                                                                    | ool Authorities. School Authorities can now mainta<br>web-based forms collect the same information as<br>on, processing and approval times.              | ain student<br>the "paper"                 |
| Please read the training guide to familiarize your self with the capabilities of FES.<br>The training guide is in PDF format and you will need Adobe Acrobat to open it up and save or print it.                                                                                                    |                                                                                                    |                                            |
| ALERTS                                                                                                    |                                                                                                    |                                            |
| <u>Please be aware of the following:</u>                                                                                                    |                                                                                                    |                                            |
| <ul> <li>Incremental views of each calculation sheet report (enrolment, CEU and French) are now arview changes between the last two extracts of funding data, or any two that you choose. (Conservation of the structure of the structure of the</li></ul> | vailable for your use. The incremental view can<br>urrently all calculation sheet views are for auti<br>at this time only authority level users and abov | be used to<br>nority level<br>e, will have |
| Deadline for modifications to September 30 Enrolments is April 15, 2011<br>Deadline for resolution of Priority School Conflicts is April 30, 2011<br>Back up documentation for Priority School Conflicts is May 15, 2011<br>Course and Marks Submission or Modification to CRS for Term 1 is June 30, 2011                                                                                                    |                                                                                                    |                                            |

## **FES SUPPORT**

- FES Support Team <u>EDC-FESSupportTeam@learning.gov.ab.ca</u>
- Help Desk -- <u>cshelpdesk@gov.ab.ca</u>; 780.427.5318
- Carmen Boyer -- <u>carmen.boyer@gov.ab.ca</u>; 780.422.6918
- Daimen Tan -- <u>daimen.tan@gov.ab.ca</u> ; 780.422.0865

# FES SYSTEM OVERVIEW

FES is a role-based system that recognizes the user role of the signed on user and displays the FES screens accordingly. The user roles are as follows:

- School Administrator (school level submission)
- School Authority Administrator (school authority level submission and/or review)
- Secretary Treasurer (school authority approval)
- School Finance Funding Administrator review

The following forms are available to the above roles;

- Add/Modify/Delete
- Blended Program
- Resolve Priority School Conflicts
- Resolve Course Conflicts
- Junior High Courses Taken By Senior High Students

The basic workflow for FES is where the School Administrator will initiate the transactions. Valid transactions will be sent to their School Authority Administrator for review and submission. These transactions will then be routed to their Secretary Treasurer for the final approval for the School Authority. Once the Secretary Treasurer approves the transaction, the transactions that do not require School Finance Branch intervention will be immediately processed by the system. The transactions that do require School Finance Branch intervention will be sent to the designated Funding Administrator for review and processing. The alternate workflow is that any higher-level user will be able to manipulate the lower level transactions. In other words, a School Authority user or the Secretary Treasurer user will be able to initiate transactions on behalf of their schools. The transactions will always move one level up from whoever is initiating the transaction, i.e. if the School Authority user initiates a transaction, it will go to the Secretary Treasurer, if the Secretary Treasurer initiates the transaction, it will either go to School Finance for resolution or get processed immediately.

A user at any level, other than the School level, will be able to reject a transaction down one level at a time.

## **FES MAINTENANCE**

The FES system will be taken down for maintenance periodically and users will be notified on the alert screen. During this period, if you try to Logon to FES, you will receive a page alerting you to this fact.

# FES MENU OVERVIEW

The main screen of the FES system consists of the Header that shows the various buttons that comprise the system and the main content window for the screen. These buttons are either enabled or disabled based on the user role. There are four main selections:

## MAIN (default when you sign on)

 The main screen displays the Welcome Page, highlights new functionality provides messages/deadlines from School Finance Branch, and contact information.

## ADJUSTMENTS

 Takes the user to the Adjustments screen where they can manage the various adjustment transactions generated by the system for the user (priority school conflicts, blended program, course conflicts, etc.)

#### INQUIRY

 Takes the user to the Inquiry Screen where they can look at a Students Profile, Enrolment and CEU Calculation Sheets, Enhanced Inquiry and Payments Details (Authority and Secretary Treasurer only)

#### REPORTS

 Takes user to the Report tab where they can run various reports (School Authority and Secretary Treasurer only)

# **ADJUSTMENT TAB (ENROLMENT)**

The Adjustment screen is divided into two main sections, a menu section (Workflow Tree) on the left and a related details section on the right. The initial entry into this screen displays the menu related to the user on the left and Adjustments related messages (Adjustment Main Content) on the right.

The Workflow Tree is divided into two parts:

- The **INBOX** folder allows the user to view where their transactions are within the workflow.
- The ADJUSTMENTS folder includes the forms the user can access to Add/Modify/Delete or respond to system-generated requests for Blended Program, Priority School Conflicts and Course Conflicts.

| Funding Event Sy         | ISTEM Main   Adjustments   Inquiry   Reports Hide Menu                                                                                                    |
|--------------------------|----------------------------------------------------------------------------------------------------|
| School Year: 2010-2011 💙 | Adjustment Main Content                                                                                                    |
| Funding Event System     | <ul> <li>Inbox Folder</li> <li>Allows the user to view where their transactions are within the workflow.</li> <li>Processed</li> <li>Shows the transactions that have been reviewed and approved all the way up within the workflow and have been processed by FES.</li> <li>Pending System Processing</li> <li>Shows the transactions that have missed the current payment processing cycle window. These will processed as soon as the current payment processing cycle or more that processing cycle completes. All user levels will still be able to enter transactions while the payment processing is happening however, the transaction will be held over until the payment processing cycle finishes.</li> <li>School Finance</li> <li>Maxiting Other School Authority</li> <li>This subfolder is only applicable for priority School Conflicts. Shows the transactions that are waiting for response from the other School Authority is "No" (not their student) and yours was "Yes" then the transaction will considered resolved and will be processed immediately. If the response from other School Authority is also "Yes" then both transactions will considered resolved and will be processed immediately. If the response from other School Authority is also "Yes" then both transactions will considered resolved and will be processed immediately. If the response from other School Authority is also "Yes" then both transactions will considered there will be a freeze on all updates during the audit. In this case the schools will still be a freeze on all updates during the audit. In this case the schools will still be a freeze on all updates during the audit. In this case the schools will still be a freeze on all updates during the audit. In this case the schools will still be a freeze on all updates during the audit. In this case the schools will still be a freeze on all updates during the audit. In this case the schools will still be a freeze on all updates during the audit. In this case the schools will still be a freeze on</li></ul> |
|                          | able to enter transactions however, they will be held over and not sent for processing.  Secretary Treasurer  Shows transactions that are waiting in the Secretary Treasurer's inbox. These transactions need to be approved by the Secretary Treasurer before the system will accept them for processing.                                                                                                    |

The **INBOX** folder contains the following folders:

- PROCESSED shows the transactions that have been reviewed and approved all the way up within the workflow and have been processed by FES.
- PENDING SYSTEM PROCESSING shows the transactions that have missed the current payment processing cycle window. These will be processed as soon as the current processing cycle completes. All user levels will still be able to enter transactions while the payment processing is happening however, the transaction will be held over until the payment processing cycle finishes.
- SCHOOL FINANCE shows the transactions that are waiting for resolution by School Finance
- AWAITING OTHER SCHOOL AUTHORITY Available for Priority School Conflicts and Course Conflicts. Shows the transactions that are waiting for response from the other School Authority. If a response from the other School Authority is "No" (not their student) and yours was "Yes" then the transaction will be considered resolved and will be processed immediately. If the response from the other

School Authority is also "Yes" then both transactions will be sent to School Finance for resolution.

- HELD OVER FOR SCHOOL AUDIT If a particular School is being audited there will be a freeze on all updates during the audit. In this case the schools will still be able to enter transactions; however, they will be held and not sent for processing.
- SECRETARTY TREASURER Shows transactions that are waiting in the Secretary Treasurer's inbox. These transactions need to be approved by the Secretary Treasurer before the system will accept them for processing.
- SCHOOL AUTHORITY Shows transactions that are waiting in the School Authority's inbox. These transactions need to be approved by the School Authority Administrator before they get passed onto the Secretary Treasurer. (Alternatively the Secretary Treasurer may approve these transactions on behalf of the School Authority Administrator).
- **SCHOOL** shows only the transactions that have been rejected all the way down to the school from other level(s).

The **ADJUSTMENTS** folder consists of all the forms the user can access to initiate new changes or respond to system-generated requests for Blended Program, Priority School Conflicts and Course Conflicts.

The following actions will be available for all screens.

- Click on a menu item to access information related to your selection.
- Click on Hide Menu, in header area, to increase your screen area while completing a transaction.
- For all the detail screens, the data appearing on any screen may be sorted by columns. Click on any heading to sort the data.

## ADD/MODIFY/DELETE

• Enter the Student's Alberta Student Number (ASN) and click on Search.

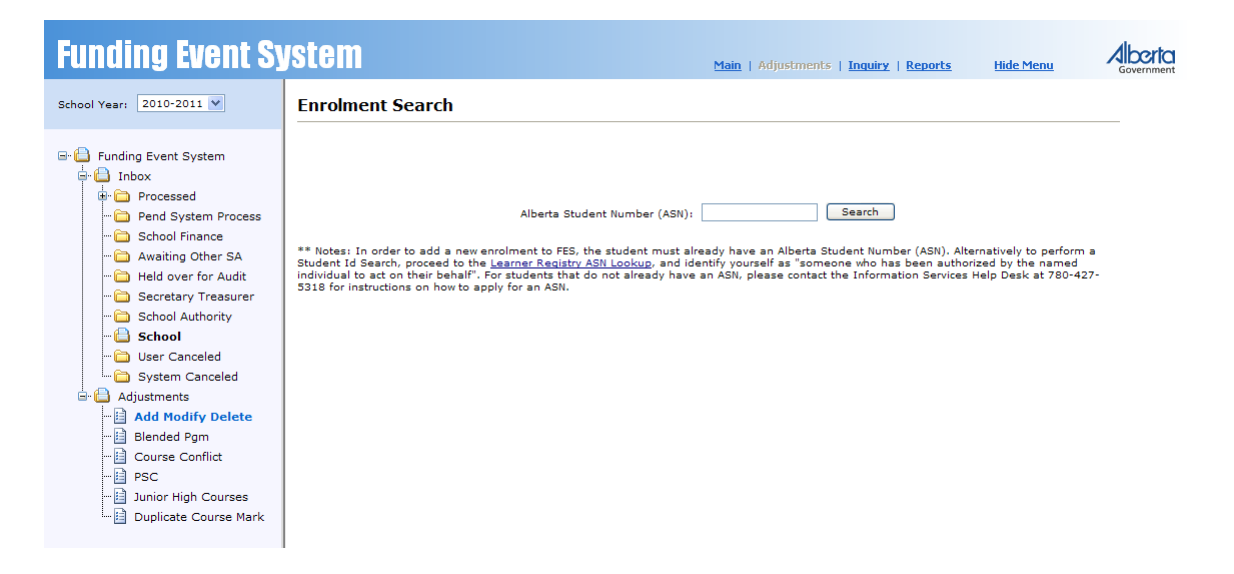

 If the student exists, then the system will give back a list screen from where the user will be able to view the details of the student and modify/delete the student or Add the student if the student enrolment did not already exist at that School/School Authority

**Enrolment List** 

| Surname | Given<br>Names | Birth<br>Date | Gender | ASN         | School             | Authority             | Status/Type                               | Workflow<br>Level | Last<br>Updated | Details |
|---------|----------------|---------------|--------|-------------|--------------------|-----------------------|-------------------------------------------|-------------------|-----------------|---------|
| Test    | Student        | 2004/11/15    | Male   | 1100-0083-3 | FES Test<br>School | FES Test<br>Authority | Existing Enrolment<br>(avail. for update) |                   | 2011/09/28      | Details |
|         |                |               |        |             |                    |                       |                                           | Add E             | inrolment       | Back    |

 If the student does not exist within FES, the student will have to be registered with Alberta Education and an ASN will be assigned.

| Enrolment List |                                            |                    |
|----------------|--------------------------------------------|--------------------|
|                | No records found that match your criteria. |                    |
|                |                                            | Add Enrolment Back |

- If the user wants to add an enrolment, click on the Add Enrolment button.
  - An entry form will come up (see next screen shot)
  - Fill in the appropriate information
  - Press Add button at the bottom of the online form
- If the user wants to update or delete the enrolment information, click on the Details link; the details screen will be displayed.
  - Fill in the appropriate information as required.
  - Click Modify or Delete enrolment.
- Repeat the procedure for all the enrolments you want to add/modify/delete for each particular student.

## **ENROLMENT DETAILS (AMD)**

| Funding Event Sy                                                                                                    | stem                                                                                                    |                                                                                                    |                                                                                                    | <u>Main</u>   A                                                                                                    |                                                                                                    | ents   <u>Inquiry</u>   <u>Rep</u>                                                                                                    | <u>iorts</u>                     | <u>Hide Menu</u>     | Government |
|----------------------------------------------------------------------------------------------------|----------------------------------------------------------------------------------------------------|----------------------------------------------------------------------------------------------------|----------------------------------------------------------------------------------------------------|----------------------------------------------------------------------------------------------------|----------------------------------------------------------------------------------------------------|----------------------------------------------------------------------------------------------------|----------------------------------|----------------------|------------|
| School Year: 2010-2011 💌                                                                                                    | Enrolment D                                                                                                    | etails (Modify/Delet                                                                                                    | te)                                                                                                    |                                                                                                    |                                                                                                    |                                                                                                    | Print Pa                         | age   <u>Back</u>    |            |
| Funding Event System<br>Inbox<br>Processed<br>School Finance<br>School Finance<br>School Finance<br>School Authority<br>School Authority<br>School Authority<br>School Authority<br>System Canceled<br>System Canceled<br>System Canceled<br>Sustaintis<br>Adjustments<br>Blended Pgm<br>Course Conflict<br>SCCOFFIC | School Authority<br>School<br>Alberta Student No<br>Legal Surname<br>Birth Date<br>(vyvy/mm/dd)<br>Grade<br>Parcentage of<br>Program at School<br>Resident Board<br>Registration Type<br>Exceptional<br>Student Code (Max<br>2) | FES Test Authority(9956)         FES Test School (7950)         1100-0083-3         Test         2004/11/15         Brade ECS            Select an Item >         Regular Day Student (D)         10 - Developmentally Imm         30 - Mildly or Moderately D         41 - Severe Cognitive Disabili         43 - Severe Emotional/Beh         43 - Severe Physical or Me         44 - Severe Physical or Me         45 - Deafness         46 - Blindness         47 - Severe Communicatio         51 - Mild Cognitive Disabili | nature (ECS)<br>Jisabled (ECS)<br>Jisity<br>Navioral Disability<br>dical Disability (E<br>n Disability (E | School/Authority St<br>DD<br>Legal Given Name<br>Age (as of Sept 1 :<br>Gender<br>French Hours of<br>Instruction<br>[<br>[<br>[<br>]<br>[<br>]<br>[<br>]<br>[<br>]<br>[<br>]<br>[<br>]<br>[<br>]<br>[<br>]<br>[ | <ul> <li>Z010)</li> <li>Z010)</li> <li>Z010)</li> <li>S2 -</li> <li>S3 -</li> <li>S4 -</li> <li>S5 -</li> <li>S5 -</li> <li>S6 -</li> <li>S7 -</li> <li>S8 -</li> <li>S9 -</li> <li>70 -</li> <li>80 -</li> </ul> | Student Syears 9 month(s) Male Moderate Cognitive D Emotional/Behavioral Learning Disability Visual Disability Visual Disability Communication Disab Physical Medical Disat Multiple Disability Disable Adults Gifted and Talented | isability<br>Disability<br>ility |                      |            |
|                                                                                                    | Code (Max 3)                                                                                                    | 121 - Independent Studen                                                                                                    | it<br>the Governme                                                                                        | ent                                                                                                    |                                                                                                    | 🛄 501 - British                                                                                                    | tchewan S                        | a Student<br>itudent |            |

Note: The modify screen (via Details link) is the same as the add screen, except the current data will be shown on the form.

## **PRIORITY SCHOOL CONFLICT**

- For a school user role, the drop down for choosing the school authority and the school will be defaulted and the user will not be able to change the selection.
- For a school authority and secretary treasurer user roles, the drop down for school authority will be defaulted and the user will not be able to change the selection. However, the user will be able to change the school selection within their school authority.
- Identify if the student was enrolled and attending your school as of September 30 (Yes or No)
- If Yes is indicated for a student in Grades 10-12, you must identify the amount of actual instructional minutes provided for the first term (September through January). These minutes should be based on the actual attendance of the student in the first term.
- Instructional minutes are not required for K-9 students.
- The select box will automatically be checked when a user selects YES/NO or enters minutes.

| Funding Event S                                                                                                 | yste    | m                     |                        |                                  |                                     |                                         | <u>Main</u>   Adjustn     | ients    | Inquiry            | <u>Hide M</u> | enu    | Government   |
|----------------------------------------------------------------------------------------------------|---------|-----------------------|------------------------|----------------------------------|-------------------------------------|-----------------------------------------|---------------------------|----------|--------------------|---------------|--------|--------------|
| School Year: 2008-2009 💌                                                                                        | Priorit | y Sch                 | ool Confl              | ict                              |                                     |                                         |                           |          |                    |               |        | Print Page   |
|                                                                                                    |         | Alberta               | Schoo<br>a Student Nur | ol Authorit<br>Scho<br>mber (ASI | ty: FES Test<br>ol: FES Test<br>V): | School Authority #2 <br>School #2(0288) | (9907)<br>rch < Select se | arch par | ameters and        | d click Sea   | v<br>v |              |
| Held over for Audit                                                                                             | Surname | <u>Given</u><br>Names | <u>Birth</u><br>Date   | <u>Gender</u>                    | ASN                                 |                                         |                           |          |                    |               |        |              |
| School Authority                                                                                                |         |                       |                        |                                  |                                     | School Authority                        | School                    | Grade    | Priority<br>School | Minutes       | Select | Last Updated |
| 😂 School                                                                                                    | FES6    | Test 6                | 2001/04/28             | Female                           | 1061-4834-9                         | FES Test Authority                      | FES Test School           | 02       |                    |               |        | 2009/09/24   |
| 🔁 User Canceled                                                                                                 |         |                       |                        |                                  |                                     | FES Test School<br>Authority #2         | FES Test School #2        | 02       | Select 💌           |               |        | 2009/09/24   |
| Adjustments                                                                                                    |         |                       |                        |                                  |                                     | School Authority                        | School                    | Grade    | Priority<br>School | Minutes       | Select | Last Updated |
| 📔 Add Modify Delete                                                                                             | FES7    | Test 7                | 2000/04/30             | Male                             | 1061-9303-0                         | FES Test Authority                      | FES Test School           | UG       |                    |               |        | 2009/09/24   |
| (1) Blended Pgm                                                                                                 |         |                       |                        |                                  |                                     | FES Test School<br>Authority #2         | FES Test School #2        | UG       | Select 💙           |               |        | 2009/09/24   |
| Course Conflict  Course Conflict  Course Course  Not Enrolled Sep 30  Dunlicr High Courses  Dunlict Course Mark |         |                       |                        |                                  |                                     |                                         |                           |          |                    |               |        | Modify       |

## **BLENDED PROGRAM**

- Please identify the percentage of the student's program taken at school and check the select box of the student(s) you want to modify.
- Note:
  - For students enrolled in Grades 1-9, 50% or more of their education program must be taken at school
  - For students enrolled in Grades 10-12, 20% or more of their education program must be taken at school

| Funding Event Sy                                                                                                    | ystem Main   Adjustments                                                                                                    | Inquiry   Reports Hide Menu Government                                                            |
|----------------------------------------------------------------------------------------------------|----------------------------------------------------------------------------------------------------|---------------------------------------------------------------------------------------------------|
| School Year: 2010-2011 V                                                                                                    | Blended Program                                                                                                    | Print Page                                                                                        |
| Inbox     Processed     Pend System Process     School Finance     School Finance     Awaiting Other SA     Held over for Audit     Sccretary Treasurer | Alberta Student Number (ASN):<br>Grid Page Size:<br>Warning: Switching to Detail Mode or changing the Page Grid Size will erase a                                                                                                    | arch parameters and click Search. d Page Size and click Apply all unsaved changes on this screen. |
| Course Course Mark                                                                                                    | Surname         Given Names         Birth Date         Gender         ASN         School         Grade         Perc           Test3         Student3         1999/01/19         Male         1001-6286-6         FES Test School         04 | cent of Program at School Select Last Updated     2011/09/28     Select All Deselect All Modify   |

# HOW TO VERIFY ENROLMENT INFORMATION

# **INQUIRY TAB (ENROLMENT)**

**STUDENT PROFILE** searches the student list by Alberta Student Number (ASN) to find a particular student. The profile will display current, pending and a history summary of enrolment and course mark information.

- Enter the ASN and click Search
- The Student Profile will be displayed with only the demographic information showing at the top of the screen
- The user can click on any of the column headings to go to the particular information needed.
  - CURRENT SUMMARY (Enrolment and Course Mark) opens as default screen, summarized version of the enrolment and course mark details
  - PENDING SUMMARY (Enrolment and Course Mark) shows user enrolment and course mark changes that will be included in the next payment
  - **HISTORY SUMMARY (Enrolment and Course Mark)** shows the user changes to the history of enrolments and course marks
  - **ENROLMENT DETAIL** additional view of the enrolment details
  - COURSE MARK DETAIL additional view of the course mark details
  - ALL COURSES shows user all courses taken by the student for all school years for the login school/authority
  - **ADLC CLAIMS** shows the user claims that were submitted by ADLC and whether or not they are funded
  - **SEARCH** takes the user back to the original Inquiry Learner Search Screen to search for another ASN
  - REFRESH if the user has made a change through the adjustment screen and believes a change should be made to the profile they can click refresh and see if the change has taken effect

| Inquiry Learner Search |                               |        |  |  |
|------------------------|-------------------------------|--------|--|--|
|                        |                               |        |  |  |
|                        |                               |        |  |  |
|                        | Alberta Student Number (ASN): | Search |  |  |

\*\* Notes: In order to search for an enrolment in FES, the student must already have an Alberta Student Number (ASN). Alternatively to perform a Student Id Search, proceed to the <u>Learner Registry ASN Lookup</u>, and identify yourself as "someone who has been authorized by the named individual to act on their behalf". For students that do not already have an ASN, please contact the Information Services Help Desk at 780-427-5318 for instructions on how to apply for an ASN.

| Student Profile | :                               |                                                                                 |
|-----------------|---------------------------------|---------------------------------------------------------------------------------|
| ASN:            | Surname:                        | Given Name:                                                                     |
| Gender: Male    | Birth Date: 2002/12/21          |                                                                                 |
| Current Summary | Pending Summary   History Summa | ry   Enrolment Detail   Course Mark Detail   All Courses   ADLC Claims   Search |

|                                                                                                    | System                                                                                                    |                                                                                                    |                                                                             |                                                                    | Mai                                                         | in   <u>Adju</u>                              | ustments                                            | Inquir                                | y   <u>Admin</u>                                                   | Hide M                                                                                                    |                                                                                      |                                                   |
|----------------------------------------------------------------------------------------------------|----------------------------------------------------------------------------------------------------|----------------------------------------------------------------------------------------------------|-----------------------------------------------------------------------------|--------------------------------------------------------------------|-------------------------------------------------------------|-----------------------------------------------|-----------------------------------------------------|---------------------------------------|--------------------------------------------------------------------|----------------------------------------------------------------------------------------------------|--------------------------------------------------------------------------------------|---------------------------------------------------|
| School Year: 2008-2009 🗸                                                                                                    | Inquiry Learn                                                                                                    | er Search                                                                                                    |                                                                             |                                                                    |                                                             |                                               |                                                     |                                       |                                                                    |                                                                                                    |                                                                                      |                                                   |
| ■ Eunding Event System Inquiries E Student Profile                                                                                                    | ** Notes: In orde<br>Student Id Search,<br>act on their behalf<br>on how to apply for                                                         | r to search for an enr<br>proceed to the <u>Learns</u><br>. For students that do<br>an ASM.                                                | Alberta Stud<br>olment in FE<br>r Registry ASI<br>not already               | dent Number<br>S, the stude<br><u>N Lookup</u> , an<br>have an ASM | (ASN): [<br>nt must :<br>id identify<br>i, please i         | already I<br>yourselt<br>contact t            | have an A<br>f as "some<br>he Informa               | berta S<br>one who<br>tion Set        | tudent Nui<br>has been<br>vices Help                               | mber (ASN). Al<br>authorized by<br>Desk at 780-4                                                                                                    | ternatively to per<br>the named indivi<br>27-5318 for instr                          | form a<br>dual to<br>uctions                      |
| Funding Event S                                                                                                    | System                                                                                                    |                                                                                                    |                                                                             |                                                                    | Mai                                                         | <u>n   Adju</u>                               | <u>ustments</u>                                     | Inquir                                | y   <u>Admir</u>                                                   | <u>Show I</u>                                                                                                    | Menu A                                                                               |                                                   |
| Student Profile                                                                                                    |                                                                                                    |                                                                                                    |                                                                             |                                                                    |                                                             |                                               |                                                     |                                       |                                                                    |                                                                                                    |                                                                                      | Back                                              |
| ASN: Surnam                                                                                                    | ie:                                                                                                    | Given Name:                                                                                                    |                                                                             |                                                                    |                                                             |                                               |                                                     |                                       |                                                                    |                                                                                                    |                                                                                      |                                                   |
| Gender: Female Birth D                                                                                                    | ate: 1995/07/13                                                                                                    |                                                                                                    |                                                                             |                                                                    |                                                             |                                               |                                                     |                                       |                                                                    |                                                                                                    |                                                                                      |                                                   |
| Current Summary   Pending Summa                                                                                                    | iry   Enrolment Deta                                                                                                    | il   <u>Course Mark Det</u> a                                                                                                    | <u>ail   All Cou</u>                                                        | rses ADL                                                           | c claime                                                    | 1.0                                           |                                                     |                                       |                                                                    |                                                                                                    |                                                                                      |                                                   |
|                                                                                                    |                                                                                                    |                                                                                                    |                                                                             |                                                                    | <u>c claims</u>                                             | Sear                                          | <u>ch   Ref</u>                                     | <u>resh</u>                           |                                                                    |                                                                                                    |                                                                                      |                                                   |
| Enrolment List                                                                                                    |                                                                                                    |                                                                                                    |                                                                             |                                                                    | <u>L Llaims</u>                                             | <u>Sear</u>                                   | <u>'ch</u>   <u>Ret</u>                             | <u>resh</u>                           |                                                                    |                                                                                                    |                                                                                      |                                                   |
| Enrolment List<br>View Pending School Authority<br>Code                                                                                                    | Enrolment<br>Count<br>Period Enrolment                                                                                                    | Priority/ Resident<br>Relevant Authority<br>Enrolment Code                                                                                 | , Board Re<br>Id                                                            | egistration S<br>Type                                              | Student<br>Type                                             | Grade                                         | <u>ch   Ref</u><br>Calculated<br>Grade              | ECS<br>Start<br>Month                 | Age In<br>Months                                                   | Age                                                                                                    | Underage/<br>Overage                                                                 | P5C<br>Response                                   |
| View<br>Funding         Pending         School<br>Code         School<br>Authority<br>Code           View         N                                                                                                    | Enrolment<br>Count<br>Period<br>1 Y                                                                                                    | Priority/<br>Relevant<br>Enrolment<br>Y                                                                                                    | Board Re<br>Id                                                              | egistration<br>Type                                                | Student<br>Type                                             | Grade C                                       | <u>ch   Ref</u><br>Calculated<br>Grade              | ECS<br>Start<br>Month                 | Age In<br>Months                                                   | Age<br>13 years 1 mo                                                                                                    | Underage/<br>Overage                                                                 | PSC<br>Response                                   |
| Enrolment List           View         Pending         School Code         School Authority Code           View         N         Enrolment Funding Details                                                                                                    | Enrolment<br>Count<br>Period<br>1 Y                                                                                                    | Priority/<br>Relevant<br>Enrolment<br>Y                                                                                                    | Board<br>Id<br>00-008 D                                                     | egistration 5<br>Type (                                            | Student<br>Type                                             | Grade C                                       | <u>ch   Ref</u><br>Calculated<br>Grade              | ECS<br>Start<br>Month                 | Age In<br>Months                                                   | Age<br>13 years 1 mo                                                                                                    | Underage/<br>Overage                                                                 | PSC<br>Response                                   |
| Enrolment List<br>View pending School Authority<br>Code View N<br>Enrolment Funding Details<br>Select Funding Pending Recipient School Authorit<br>School Authorit                                                                                                    | Enrolment<br>Count<br>Period<br>1 Y<br>t<br>Enrolment<br>Period<br>Funding<br>Type                                                            | Priority/<br>Relevant<br>Enrolment<br>Y                                                                                                    | Funding                                                                     | egistration s<br>Type                                              | Student<br>Type<br>08 I<br>Studen<br>Count                  | Grade C<br>08 C                               | r <u>ch   Ref</u><br>Grade<br>)8<br>ng Non-F<br>Rea | ECS<br>Start<br>Month<br>unded<br>son | Age In<br>Months<br>157 :<br>Calculated<br>Grade                   | Age<br>13 years 1 mo<br>Last<br>Modified<br>Date                                                                                                    | Underage/<br>Overage<br>nths<br>Modified<br>By                                       | PSC<br>Response<br>Las<br>Extra<br>Dat            |
| Enrolment List<br>View Pending School Authority<br>View N School Authority<br>Code Authority<br>Code Authority<br>Select N                                                                                                    | Enrolment<br>Deriod Sept 30th<br>Enrolment<br>V Count<br>Period Fundin<br>Type                                                                | Priority//<br>Relevant<br>Enrolment<br>Y<br>French Funding - Fr                                                                            | Board Re<br>Id<br>00-008 D                                                  | rgistration {<br>Type (                                            | Student<br>Type<br>38<br>Studen<br>Count                    | Grade C<br>08 C<br>1 Fundit<br>Value<br>.1063 | Ch   Rel<br>Grade<br>38<br>Non-F<br>Rea             | ECS<br>Start<br>Month                 | Age In<br>Months<br>157 :<br>Calculated<br>Grade                   | Age<br>13 years 1 mo<br>Last<br>Modified<br>Date<br>2008/12/25                                                                                                    | Underage/<br>Overage<br>nths<br>Modified<br>By<br>EnrolmentIntegr                    | PSC<br>Response<br>Extra<br>Dat                   |
| Enrolment List<br>View Pending School Authority<br>Code View N<br>Enrolment Funding Details<br>Select N<br>Select N<br>Select N                                                                                                    | Enrolment<br>Deriod Sept 30th<br>Enrolment<br>I V<br>Enrolment<br>Feriod Fundin<br>Type<br>I French<br>I Enrolment                            | Priority/<br>Relevant<br>Enrolment<br>Y<br>French Funding - Fr<br>thead Count - Regu                                                       | Board Re<br>Id<br>00-008 D                                                  | nd Language                                                        | Student<br>Type<br>Studen<br>Count<br>1                     | Grade C<br>Grade C<br>08 C<br>1<br>.1063      | ch   Rel<br>Grade<br>08<br>Non-F<br>Rea             | ECS<br>Start<br>Month                 | Age In<br>Months<br>157 :<br>Calculated<br>Grade<br>08             | Age<br>13 years 1 mo<br>Last<br>Modified<br>Date<br>2008/12/25<br>2008/12/25                                                                                                    | Underage/<br>Overage<br>Modified<br>By<br>EnrolmentIntegr                            | PSC<br>Response<br>Extra<br>Dat<br>ation          |
| Enrolment List<br>View Pending School Authority<br>View N Select N<br>Select N<br>Select N<br>Select N                                                                                                    | Enrolment<br>Count<br>Period<br>t<br>Enrolment<br>Period<br>1<br>French<br>1<br>Enrolme<br>Fundin<br>Type<br>1<br>Enrolment<br>L<br>Enrolment | Priority// Resident<br>Relevant Authority<br>Enrolment Code<br>Y French Funding - Fr<br>thead Count - Regunt Base Funding - Reg            | ular                                                                        | nd Language                                                        | Student<br>Type<br>D8 4<br>Studen<br>Count<br>a 1<br>1<br>1 | Grade C<br>08 C<br>1<br>1                     | ich   Ref<br>Grade                                  | ECS<br>Start<br>Month                 | Age In<br>Months<br>157 :<br>Calculated<br>Grade<br>08<br>08       | Age<br>13 years 1 mo<br>Last<br>Modified<br>Date<br>2008/12/25<br>2008/12/25                                                                                                    | Underage/<br>Overage<br>Modified<br>By<br>EnrolmentIntegr<br>EnrolmentIntegr         | PSC<br>Response<br>Extra<br>Stion<br>Stion        |
| Enrolment List           View         Pending         School<br>Code         School<br>Authority           View         N         Image: Code         School<br>Authority           Enrolment Funding         Recipient<br>Code         Recipient<br>School<br>Code         School<br>Authority           Select         N         Image: Code         School<br>Authority           Select         N         Image: Code         School<br>Authority           Select         N         Image: Code         School<br>Authority           Select         N         Image: Code         School<br>Authority           Course Mark List         Image: Code         Image: Code         Image: Code                                                                                                    | Enrolment<br>Count<br>Period<br>1 Y<br>t<br>Enrolment<br>Period<br>1 Fundin<br>Type<br>1 French<br>1 Enrolme<br>1 Enrolme                     | Priority// Resident<br>Relevant Authority<br>Enrolment Code<br>Y<br>Y<br>French Funding - Fr<br>thead Count - Regunt<br>Base Funding - Reg | Roard Ro<br>Id Id Id<br>OC-008 D<br>Funding<br>ench as Seco<br>lar<br>Jular | ngistration t<br>Type (                                            | Student<br>Type<br>28 1<br>1<br>1                           | Grade C<br>08 C<br>1<br>1                     | ch   Ref<br>Grade<br>38<br>Non-F<br>Rea             | ECS<br>Start<br>Month                 | Age In<br>Months<br>157 2<br>Calculated<br>Grade<br>08<br>08<br>08 | Age<br>13 years 1 mo<br>14 Modified<br>Date<br>2009/12/25<br>2008/12/25                                                                                                    | Underage/<br>Overage<br>Modified<br>By<br>EnrolmentIntegr<br>EnrolmentIntegr         | PSC<br>Response<br>Extra<br>tion<br>ation         |
| Enrolment List           View         Pending         School         Achority           View         N         Achority         Code           View         N         Achority         Code           Enrolment Funding         Pending         Recipient         School         Achority           Select         N         Select         N         Select         N           Select         N         Select         N         Select         Select         N           Select         N         Select         N         Select         N         Select         Select         Select         N         Select         Select         Select         N         Select         Select         S                                                                                                    | Enrolment<br>Count<br>Period<br>1 Y<br>t<br>Enrolment<br>Period<br>1 Fundin<br>Type<br>1 French<br>1 Enrolme<br>1 Enrolme                     | Priority/<br>Relevant<br>Enrolment<br>Y<br>French Funding - Fr<br>nt Head Count - Regunt<br>Base Funding - Reg                             | Board Re<br>Id Id Id                                                        | sgistration S<br>Type C                                            | Student<br>Type<br>28 Count<br>2 1<br>1<br>1                | Grade C<br>Grade C<br>08 C<br>.1063<br>1<br>1 | Ch   Ref<br>Grade<br>18<br>Non-F<br>Rea             | ECS<br>Start<br>Month                 | Age In<br>Months<br>157 2<br>Calculated<br>Grade<br>08<br>08<br>08 | Age<br>13 years 1 mo<br>13 years 1 mo<br>13 years 1 mo<br>14 years 1 mo<br>14 years 1<br>2008/12/25<br>2008/12/25                                                                                                    | Underage/<br>Overage<br>nths<br>Modified<br>By<br>EnrolmentIntegr<br>EnrolmentIntegr | PSC<br>Response<br>Extra<br>Dat<br>ation<br>stion |
| Enrolment List           View         Pending         School         Achority           View         N         Achority         Achority           View         N         Achority         Achority           Enrolment Funding         Recipient         School         Achority           Select         N         Achority         Achority           Select         N         Achority         Achority           Select         N         Achority         Achority           Select         N         Achority         Achority           Select         N         Achority         Achority           Select         N         Achority         Achority           Select         N         Achority         Achority           Select         N         Achority         Achority           Select         N         Achority         Achority           Select         N         Achority         Achority           Select         N         Achority         Achority           Select         N         Achority         Achority           Select         N         Achority         Achority           Select         N         Achority <td>Enrolment<br/>Count<br/>Period<br/>1 Y<br/>t<br/>Enrolment<br/>Period<br/>1 Fundin<br/>Type<br/>1 French<br/>1 Enrolme<br/>1 Enrolme</td> <td>Priority/<br/>Relevant<br/>Enrolment<br/>Y<br/>French Funding - Regunt<br/>Head Count - Regunt<br/>Ease Funding - Reg</td> <td>Funding<br/>Inc. at Seco<br/>lar</td> <td>sgistration S<br/>Type C</td> <td>Student<br/>Type<br/>38 1<br/>Studen<br/>Count<br/>1<br/>1</td> <td>Grade C<br/>08 C<br/>1<br/>1</td> <td>ich   Ref<br/>Grade<br/>38<br/>ng Non-F<br/>Rea</td> <td>ECS<br/>Start<br/>Month</td> <td>Age In<br/>Months<br/>157 2<br/>Calculated<br/>Grade<br/>08<br/>08<br/>08</td> <td>Age<br/>13 years 1 mo<br/>13 years 1 mo<br/>13 years 1 mo<br/>14 years 1 mo<br/>15 years 1 mo<br/>16 years 1 mo<br/>17 years 1 mo<br/>18 years 1 mo<br/>19 years 1 mo<br/>19 years 1 mo<br/>19 years 1 mo<br/>19 years 1 mo<br/>19 years 1 mo<br/>19 years 1 mo<br/>19 years 1 mo<br/>19 years 1 mo<br/>19 years 1 mo<br/>10 years 1 mo<br/>10 years 1 years 1 mo<br/>10 years 1 mo<br/>10 years 1 mo<br/>10 years 1 mo<br/>10 years 1 mo<br/>10 years 1 mo<br/>10 years 1 years 1 mo<br/>10 years 1 years 1 years</td> <td>Underage/<br/>Overage<br/>Modified<br/>By<br/>EnrolmentIntegr<br/>EnrolmentIntegr</td> <td>PSC<br/>Response<br/>Extra<br/>Dat<br/>ation<br/>ation</td> | Enrolment<br>Count<br>Period<br>1 Y<br>t<br>Enrolment<br>Period<br>1 Fundin<br>Type<br>1 French<br>1 Enrolme<br>1 Enrolme                     | Priority/<br>Relevant<br>Enrolment<br>Y<br>French Funding - Regunt<br>Head Count - Regunt<br>Ease Funding - Reg                            | Funding<br>Inc. at Seco<br>lar                                              | sgistration S<br>Type C                                            | Student<br>Type<br>38 1<br>Studen<br>Count<br>1<br>1        | Grade C<br>08 C<br>1<br>1                     | ich   Ref<br>Grade<br>38<br>ng Non-F<br>Rea         | ECS<br>Start<br>Month                 | Age In<br>Months<br>157 2<br>Calculated<br>Grade<br>08<br>08<br>08 | Age<br>13 years 1 mo<br>13 years 1 mo<br>13 years 1 mo<br>14 years 1 mo<br>15 years 1 mo<br>16 years 1 mo<br>17 years 1 mo<br>18 years 1 mo<br>19 years 1 mo<br>19 years 1 mo<br>19 years 1 mo<br>19 years 1 mo<br>19 years 1 mo<br>19 years 1 mo<br>19 years 1 mo<br>19 years 1 mo<br>19 years 1 mo<br>10 years 1 mo<br>10 years 1 mo<br>10 years 1 mo<br>10 years 1 mo<br>10 years 1 mo<br>10 years 1 mo<br>10 years 1 mo<br>10 years 1 mo<br>10 years 1 mo<br>10 years 1 mo<br>10 years 1 mo<br>10 years 1 mo<br>10 years 1 mo<br>10 years 1 mo<br>10 years 1 mo<br>10 years 1 mo<br>10 years 1 years 1 mo<br>10 years 1 mo<br>10 years 1 mo<br>10 years 1 mo<br>10 years 1 mo<br>10 years 1 mo<br>10 years 1 years 1 mo<br>10 years 1 years 1 years | Underage/<br>Overage<br>Modified<br>By<br>EnrolmentIntegr<br>EnrolmentIntegr         | PSC<br>Response<br>Extra<br>Dat<br>ation<br>ation |

#### **Student Profile**

ASN:

Given Name:

Gender: Female Birth Date: 1991/12/19

Surname:

- Current Summary | Pending Summary | Enrolment Detail | Course Mark Detail | All Courses | ADLC Claims | Search | Refresh

#### Course Mark List

| View<br>Detail | Pending | School<br>Code | School<br>Authority<br>Code | Course<br>Code | School<br>Year | Old<br>Term | New<br>Term | Completion<br>Date | Credit | Fund Type                       | CEUs | CEU Non-Funded<br>Reason |
|----------------|---------|----------------|-----------------------------|----------------|----------------|-------------|-------------|--------------------|--------|---------------------------------|------|--------------------------|
| View           | N       |                |                             | ELA2105        | 2009           | 1           | 4           | 2009/01/30         | 5      | Regular                         | 5    |                          |
| View           | N       |                |                             | INF1050        | 2009           | 1           | 4           | 2009/01/30         | 1      | Career Technology Studies (CTS) | 1    |                          |
| View           | N       |                |                             | INF1050        | 2009           | 1           | 4           | 2009/01/30         | 1      | Non-Funded                      |      | Duplicate Course Exis    |
| View           | N       |                |                             | INF1080        | 2009           | 1           | 4           | 2009/01/30         | 1      | Non-Funded                      |      | Duplicate Course Exis    |
| View           | N       |                |                             | INF2200        | 2009           | 1           | 4           | 2009/01/30         | 1      | Non-Funded                      |      | Duplicate Course Exis    |
| 123            |         |                |                             |                |                |             |             |                    |        |                                 |      |                          |

```
Course Mark Detail
```

| School Authority:  |                                | Course Type:              | 3          |
|--------------------|--------------------------------|---------------------------|------------|
| School:            |                                | Funding Requested:        |            |
| Course:            | ELA2105 English Lang Arts 20-1 | Funding Schedule Code:    | REG        |
| Completion Date:   | 2009/01/30                     | Primary Delivery Method:  | REG        |
| Completion Method  | REG                            | Completion Status:        | COM        |
| School Mark:       | 080                            | Old Term:                 | 1          |
| Final Mark:        | 080                            | New Term:                 | 4          |
| Credit (Attempted) | : 5                            | Evaluation Province Code: |            |
| CEUs:              | 5                              | Last Modified Date:       | 2009/03/14 |
| Non-Funded Reason  | 1:                             | CIDS Audit Date:          | 2009/02/04 |
| ADLC Matched:      |                                | Course Conflict:          |            |

### **ENROLMENT CALCULATION SHEETS**

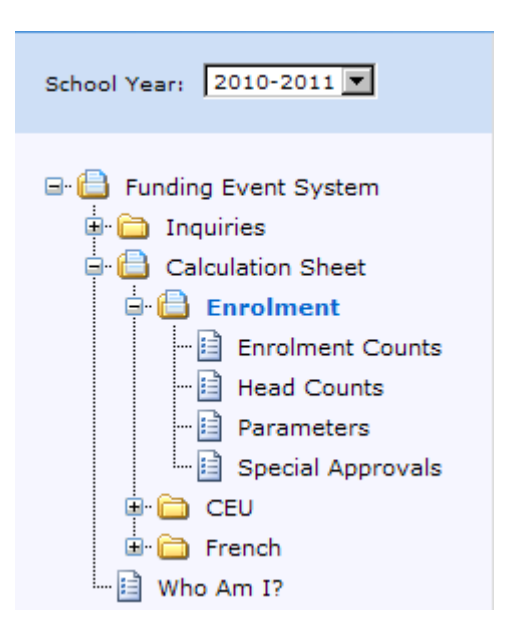

**Back** 

# **ENROLMENT COUNTS** - provides total and funded enrolment information by authority or school on the September 30<sup>th</sup> count date.

| ment Counts                    |               |                 |                 |                 |                 |                 |
|--------------------------------|---------------|-----------------|-----------------|-----------------|-----------------|-----------------|
|                                | EC            | 1-3             | 4-6             | 7-9             | 10-12           | EC-12           |
| Base Funding                   |               |                 |                 |                 |                 | <u>.</u>        |
| Blended Home Education         | 0.00          | 0.00            | 0.00            | 0.00            | 0.00            | 0.00            |
| Blended School Education       | 0.00          | 0.00            | <u>0.00</u>     | <u>0.00</u>     | <u>0.00</u>     | <u>0.00</u>     |
| Board Directed                 | 0.00          | 0.00            | <u>0.00</u>     | <u>0.00</u>     | <u>0.00</u>     | <u>0.00</u>     |
| Home Education                 | 0.00          | 0.00            | 0.00            | 0.00            | 0.00            | 0.00            |
| Regular                        | 652.00        | <u>1,494.00</u> | <u>1,511.00</u> | <u>1,456.00</u> | <u>1,548.00</u> | <u>6,661.00</u> |
| Total Base Funding             | 652.00        | <u>1,494.00</u> | <u>1,511.00</u> | <u>1,456.00</u> | <u>1,548.00</u> | <u>6,661.00</u> |
| Non-funded                     |               |                 |                 |                 |                 |                 |
| Board Directed                 | 0.00          | 0.00            | <u>0.00</u>     | <u>0.00</u>     | <u>0.00</u>     | 0.00            |
| ECS                            | 0.00          | 0.00            | <u>0.00</u>     | <u>0.00</u>     | <u>0.00</u>     | <u>0.00</u>     |
| First Nations                  | 0.00          | 0.00            | <u>1.00</u>     | 0.00            | <u>0.00</u>     | <u>1.00</u>     |
| Not Enrolled Sept 30           | 0.00          | 0.00            | 0.00            | 0.00            | <u>16.00</u>    | <u>16.00</u>    |
| Other                          | 0.00          | 0.00            | 1.00            | <u>1.00</u>     | 421.00          | 423.00          |
| Priority School Conflict (PSC) | 0.00          | 0.00            | <u>0.00</u>     | <u>0.00</u>     | <u>0.00</u>     | <u>0.00</u>     |
| Underage/Overage               | 2.00          | <u>1.00</u>     | <u>0.00</u>     | <u>0.00</u>     | <u>5.00</u>     | <u>8.00</u>     |
| Visiting                       | 0.00          | <u>0.00</u>     | <u>3.00</u>     | <u>1.00</u>     | <u>17.00</u>    | 21.00           |
| Total Non-funded               | 2.00          | <u>1.00</u>     | <u>5.00</u>     | <u>2.00</u>     | <u>459.00</u>   | 469.00          |
| Total Enrolments               | <u>654.00</u> | <u>1,495.00</u> | <u>1,516.00</u> | <u>1,458.00</u> | 2,007.00        | 7,130.00        |
|                                |               |                 |                 |                 |                 |                 |
|                                | EC            | 1-3             | 4-6             | 7-9             | 10-12           | EC-12           |
| Other Funding                  |               |                 |                 |                 |                 |                 |
| ECS Gifted & Talented          | <u>89.00</u>  | <u>0.00</u>     | <u>0.00</u>     | <u>0.00</u>     | <u>0.00</u>     | <u>89.00</u>    |
| ECS Mild/Moderate              | <u>110.00</u> | <u>0.00</u>     | <u>0.00</u>     | <u>0.00</u>     | <u>0.00</u>     | <u>110.00</u>   |
| ESL Canadian Born              | <u>63.00</u>  | <u>51.00</u>    | <u>24.00</u>    | <u>2.00</u>     | <u>1.00</u>     | <u>141.00</u>   |
| ESL Foreign Born               | 25.00         | <u>98.00</u>    | <u>121.00</u>   | <u>131.00</u>   | <u>78.00</u>    | <u>453.00</u>   |
| FNMI                           | <u>27.00</u>  | <u>83.00</u>    | <u>85.00</u>    | <u>62.00</u>    | <u>65.00</u>    | 322.00          |
| Francisation Canadian Born     | 0.00          | 0.00            | <u>0.00</u>     | <u>0.00</u>     | 0.00            | 0.00            |

#### HOW TO WORK WITH THE ENROLMENTS COUNTS CALCULATION SHEET

0.00

<u>60.00</u>

<u>374.00</u>

Francisation Foreign Born

Total Other Funding

Severe

 When the calculation sheet is selected for viewing the summary level of the report will be presented

0.00

48.00

280.00

0.00

<u>52.00</u>

<u>282.00</u>

0.00

<u>54.00</u>

<u>249.00</u>

0.00

25.00

169.00

0.00

239.00

1,354.00

- Drilldown is available on all of the values that are underlined to a detailed level
- From the drilldown view, the ASN is underlined and when clicked would take the user to the student profile view for that ASN
- View Report Link on the top right corner is the View Report link for the Summary View and the Detail View. Clicking on the view report link will take the user to a printer friendly version of the information. From this screen the user

can select to print the report, using the printer button. The user can also export the data into a variety of formats for further analysis by selecting the format from the drop down box, and then pressing the export button. Exports can be done to XML, CSV, PDF, MHTML, Excel, TIFF and Word

#### SUMMARY (INITIAL) VIEW

#### Enrolment Counts

ESL Foreign Born

ENIMI

<u>25.00</u>

27.00

|                                | EC            | 1-3             | 4-6             | 7-9             | 10-12           | EC-12           |
|--------------------------------|---------------|-----------------|-----------------|-----------------|-----------------|-----------------|
| Base Funding                   |               |                 |                 |                 |                 |                 |
| Blended Home Education         | 0.00          | 0.00            | 0.00            | 0.00            | 0.00            | 0.00            |
| Blended School Education       | 0.00          | <u>0.00</u>     | <u>0.00</u>     | 0.00            | 0.00            | <u>0.00</u>     |
| Board Directed                 | 0.00          | 0.00            | 0.00            | 0.00            | 0.00            | 0.00            |
| Home Education                 | 0.00          | 0.00            | 0.00            | 0.00            | 0.00            | 0.00            |
| Regular                        | 652.00        | 1,494.00        | <u>1,511.00</u> | <u>1,456.00</u> | <u>1,548.00</u> | <u>6,661.00</u> |
| Total Base Funding             | 652.00        | <u>1,494.00</u> | <u>1,511.00</u> | <u>1,456.00</u> | <u>1,548.00</u> | <u>6,661.00</u> |
| Non-funded                     |               |                 |                 |                 |                 |                 |
| Board Directed                 | 0.00          | 0.00            | 0.00            | 0.00            | 0.00            | 0.00            |
| ECS                            | 0.00          | 0.00            | 0.00            | 0.00            | 0.00            | 0.00            |
| First Nations                  | 0.00          | 0.00            | <u>1.00</u>     | 0.00            | 0.00            | <u>1.00</u>     |
| Not Enrolled Sept 30           | 0.00          | 0.00            | 0.00            | 0.00            | <u>16.00</u>    | <u>16.00</u>    |
| Other                          | 0.00          | <u>0.00</u>     | <u>1.00</u>     | <u>1.00</u>     | <u>421.00</u>   | <u>423.00</u>   |
| Priority School Conflict (PSC) | 0.00          | 0.00            | 0.00            | 0.00            | 0.00            | 0.00            |
| Underage/Overage               | 2.00          | <u>1.00</u>     | 0.00            | 0.00            | <u>5.00</u>     | <u>8.00</u>     |
| Visiting                       | 0.00          | 0.00            | 3.00            | <u>1.00</u>     | <u>17.00</u>    | 21.00           |
| Total Non-funded               | 2.00          | <u>1.00</u>     | 5.00            | 2.00            | <u>459.00</u>   | 469.00          |
| Total Enrolments               | <u>654.00</u> | <u>1,495.00</u> | <u>1,516.00</u> | <u>1,458.00</u> | <u>2,007.00</u> | 7,130.00        |
|                                |               |                 |                 |                 |                 |                 |
|                                | EC            | 1-3             | 4-6             | 7-9             | 10-12           | EC-12           |
| Other Funding                  |               |                 |                 |                 |                 |                 |
| ECS Gifted & Talented          | <u>89.00</u>  | <u>0.00</u>     | <u>0.00</u>     | <u>0.00</u>     | <u>0.00</u>     | <u>89.00</u>    |
| ECS Mild/Moderate              | <u>110.00</u> | <u>0.00</u>     | <u>0.00</u>     | <u>0.00</u>     | <u>0.00</u>     | <u>110.00</u>   |
| ESL Canadian Born              | <u>63.00</u>  | <u>51.00</u>    | 24.00           | 2.00            | <u>1.00</u>     | <u>141.00</u>   |

<u>98.00</u>

83.00

121.00

85.00

<u>131.00</u>

62.00

78.00

65.00

453.00

322.00

#### DETAIL (DRILL DOWN) VIEW

Calculation Sheet - Drilldown

School Authority: View: Current Count Type: Base Funding - Regular Grade: EC

Student Count: 652.00 - Funded Count: 652.00 - 652 records

| ASN 🔺 | Last Name | First Name(s) | Grade | Except.<br>Code 1 | Except.<br>Code 2 | Student<br>Count | Funded<br>Count | Count Type                | Recipient<br>School<br>Code | Recipient<br>School<br>Name | Recipient<br>Authority<br>Code | Recipient<br>Authority<br>Name | Non-funded<br>Reason |
|-------|-----------|---------------|-------|-------------------|-------------------|------------------|-----------------|---------------------------|-----------------------------|-----------------------------|--------------------------------|--------------------------------|----------------------|
|       | 1         |               | EC    | 80                |                   | 1.00             | 1.00            | Base Funding<br>- Regular |                             | _                           |                                |                                |                      |
|       |           |               | EC    | 47                |                   | 1.00             | 1.00            | Base Funding<br>- Regular |                             |                             |                                |                                |                      |
|       |           |               | EC    |                   |                   | 1.00             | 1.00            | Base Funding<br>- Regular |                             |                             |                                |                                |                      |
|       |           |               | EC    | 47                |                   | 1.00             | 1.00            | Base Funding<br>- Regular |                             |                             |                                |                                |                      |
|       |           |               | EC    |                   |                   | 1.00             | 1.00            | Base Funding<br>- Regular |                             |                             |                                |                                |                      |
|       |           |               | EC    |                   |                   | 1.00             | 1.00            | Base Funding<br>- Regular |                             |                             |                                |                                |                      |
|       | 1         |               | EC    | 30                |                   | 1.00             | 1.00            | Base Funding<br>- Regular |                             |                             |                                |                                |                      |
|       |           |               | EC    | 44                |                   | 1.00             | 1.00            | Base Funding<br>- Regular |                             |                             |                                |                                |                      |
|       |           |               | EC    |                   |                   | 1.00             | 1.00            | Base Funding<br>- Regular |                             |                             |                                |                                |                      |
|       |           |               | EC    |                   |                   | 1.00             | 1.00            | Base Funding<br>- Regular |                             |                             |                                |                                |                      |
|       |           |               | EC    | 80                |                   | 1.00             | 1.00            | Base Funding<br>- Regular |                             |                             |                                |                                |                      |
|       |           |               | EC    |                   |                   | 1.00             | 1.00            | Base Funding<br>- Regular |                             |                             |                                |                                |                      |
|       | :         |               | EC    | 30                |                   | 1.00             | 1.00            | Base Funding<br>- Regular |                             |                             |                                |                                |                      |

#### **VIEW REPORT – FILE DOWNLOAD TYPES**

| C Alberta Education Fund            | ng Event System - Windows Internet Explorer | provided by Government of Alberta                                                                                  |                        |  |
|-------------------------------------|---------------------------------------------|----------------------------------------------------------------------------------------------------|------------------------|--|
| 14 4 1 of 23 🕨                      | 100% V Find   Nex                           | t Select a format 💌 Export 😰                                                                                       | 3                      |  |
| Education                           | Fu<br>Calculation S                         | ddin XML file with report data<br>CSV (comma delimited)<br>PDF     Export Formats       MHTML (web archive)     VN |                        |  |
| School Year:<br>Authority:          | 2010-2011                                   | Excel<br>TIFF file<br>Word                                                                                         |                        |  |
| School:                             | All Schools                                 |                                                                                                    |                        |  |
| View:                               | Current                                     |                                                                                                    |                        |  |
| Count Type:                         | Base Funding - Regular                      |                                                                                                    |                        |  |
| Grade:                              | EC                                          |                                                                                                    |                        |  |
| Student Count: 652.00 -             | unded Count: 652.00 - 652 records           |                                                                                                    |                        |  |
| Calculation Sheet - Enrolment - Dri | ldown                                       | Page 1 of 23                                                                                                    | 2011-08-10 09:32:12 AM |  |

#### CALCULATION SHEET VIEW SELECTIONS

#### SCHOOL AND AUTHORITY SELECTIONS

- School Authority and possibly the School will be defaulted based on the user authorization. Security level gives the user the ability to select the authority or school.
- Select school by dropping down the list, or by typing characters into the selection box. If you enter one or more characters, you will be taken to the part of the list starting with the characters you have entered.

View Report

- VIEW
  - The view dropdown box will allow the user to select from the various views of data applicable to the authority/school combination selected above CURRENT VIEW: this view will display data that has been processed within FES up to the current time

**PENDING VIEW:** this view will display any changes that will be included in the next extract/payment for the application authority/school combination **INCREMENTAL VIEW:** this view will display data between two different extracts/snapshots (payments) of data. When incremental is selected, the user is presented with two more drop down boxes that will allow them to select a "from" extract and a "to" extract. The default will be to select the comparison between the last two extracts. If the user selects other than the default, then any data applicable between the two selected extracts will be shown.

**EXTRACT VIEW:** This view shows data at a particular point in time that normally correlates to a payment, but not always. As such, based on the extract selected, the data as it was at that point in time will be displayed.

- VALUES
  - The options are "student count" and "funded count". A student may have been coded for certain funding, but after assessment in FES, may not meet all the rules for the funding to be applied. The student count versus funded count would show the difference between these two

# GRADE GROUPINGS

# **CHANGING GRADE GROUPINGS**

- The grade grouping display defaults for those Calculation sheets to which it is applicable. The grade groupings can be changed using the "change" button to display a different summarized view. If you press the change grade group button, you will be shown a list of the pre-defined grade groupings set up in the system
- To change the grade groupings, click on the one you wish to select, then use the right mouse button. This will bring up an option to select the grade group as the active grade group. You can then select to "save" or "cancel" the change. You will then be returned to the calculation sheet you were previously viewing and the new grade group display will be applied.
- NOTE: that the grade group display has only been changed for the calculation sheet you are working with and if you navigate away from the page, the change will be lost

# **CUSTOM GRADE GROUPINGS**

- A user can add a custom grade grouping for viewing data beyond the default grade groupings. To do this the user selects a default grade grouping that is closest to the view they desire. Copy this selection to the custom grouping and modify as required.
- For example, if the user wanted to view Enrolment Count data with a grade grouping breakdown of EC- 6, 7- 9, 10- 12, then do the following:

- Select the enrolment count data to be viewed
- Press the grade grouping change button
- Highlight the grade group set EC/1-3/4-6/7-9/10-12/EC-12

| Right-click an item to make changes for the second second seco | nis session only |
|----------------------------------------------------------------------------------------------------|------------------|
| 🖃 Grade Group Sets                                                                                                    | Save             |
| EC/1-3/4-6/7-9/10-12/EC-12                                                                                                    | Cancel           |
| EC/1-9/10-12/EC-12                                                                                                    |                  |
| • By Grade/EC-12                                                                                                    |                  |
| 10/11/12/10-12                                                                                                    |                  |
| EC-6/7-12/EC-12                                                                                                    |                  |
| Custom                                                                                                    |                  |
|                                                                                                    |                  |
|                                                                                                    |                  |
|                                                                                                    |                  |
|                                                                                                    |                  |
|                                                                                                    |                  |
|                                                                                                    |                  |
|                                                                                                    |                  |
|                                                                                                    |                  |
|                                                                                                    |                  |
|                                                                                                    |                  |
|                                                                                                    |                  |
|                                                                                                    |                  |
|                                                                                                    |                  |
|                                                                                                    |                  |

- Click the right mouse button and select "Copy All Grade Groupings to Custom". The user should now see the Custom label with sub groups beneath it.
- Highlight the grouping of 1-3 and right click to add in grades EC, 4,5 and 6 to this group.

|                                                           |               |         |             | k an item to make changes for this | session only |
|-----------------------------------------------------------|---------------|---------|-------------|------------------------------------|--------------|
|                                                           |               |         | 🖃 Grade Gro | oup Sets                           | Save 💧       |
|                                                           |               |         | + EC/1-     | 3/4-6/7-9/10-12/EC-12              | Cancel       |
|                                                           |               |         | + EC/1-     | 9/10-12/EC-12                      |              |
| Right-click an item to make changes for this session only |               | *       | 🛨 🛛 By Gra  | ade/EC-12                          |              |
| Grade Group Sets                                          | 11-06-06 (    | Erozen) | ± 10/11     | /12/10-12                          |              |
| EC/1-3/4-6/7-9/10-12/EC-12                                | 11 00 00 (    |         | + EC-6/     | 7-12/EC-12                         |              |
| H. EC/1-5 Set as Active Grade Group Set                   |               |         | - Custo     | m                                  |              |
| + By Gra Copy All Grade Groups in "EC/1-3/4-6/7-9/10-     | 12/EC-12" to  | Custom  | ± EC        | 2                                  |              |
| ± 10/11/12/10-12                                          |               |         | <b>1</b>    | Add EC                             | ≡            |
| EC-6/7-12/EC-12                                           |               |         |             | Add 01                             |              |
| Gustom                                                    | 10-12         | EC-12   |             | Add 02                             |              |
|                                                           |               |         |             | Add 03                             |              |
| - 1-3                                                     | 0.00          | 0.00    |             |                                    |              |
| 01                                                        | 0.00          | 0.00    |             | Add 04                             |              |
| 02                                                        | 0.00          | 0.00    |             | Add 05                             |              |
| 03                                                        | 0.00          | 0.00    |             | Add 06                             |              |
| 04                                                        | 0.00          | 0.00    | + 4         | Add 07                             |              |
| 05                                                        | 0.00          | 0.00    | ±           | Add 08                             |              |
| 06                                                        |               |         | + 1         | Add 09                             |              |
| ±                                                         | 0.00          | 0.00    |             | Add 10                             |              |
|                                                           | 0.00          | 0.00    | ± E         |                                    |              |
| 10-12                                                     | 0.00          | 0.00    | ± E         | Add 11                             |              |
| EC-12                                                     | 0.00          | 0.00    | i           | Add 12                             | ×            |
|                                                           | 0.00          | 0.00    | 0.00        | Rename Grade Group "1-3"           | 0.00         |
| - I-3                                                     | <u>• 0.00</u> | 0.00    | 0.00        | Remove Grade Group "1-3"           | 0.00         |

- Use the right mouse button again to rename the group to EC-6
- Then highlight the original EC grouping, use the right mouse button and select to remove that group. Do the same for the original grade grouping of 4-6. The result should look like the screen below.
- NOTE: the revised grade grouping is only active for the calculation sheet you have been working with. If you navigate from the page to another calculation sheet or change data sources or end your session, the change is lost.

| Right-click an item to make changes for this session only |
|-----------------------------------------------------------|
| Grade Group Sets                                          |
| EC/1-3/4-6/7-9/10-12/EC-12                                |
| + EC/1-9/10-12/EC-12                                      |
| By Grade/EC-12                                            |
| 10/11/12/10-12                                            |
| EC-6/7-12/EC-12                                           |
| Custom                                                    |
| ECS-6                                                     |
| 01                                                        |
| 02                                                        |
| 03                                                        |
| ···· 04                                                   |
| 05                                                        |
| 06                                                        |
| L. EC                                                     |
| ±                                                         |
|                                                           |
|                                                           |
|                                                           |
|                                                           |

 Go back to the custom label, right click and set the custom groupings as the active grade grouping. Click save, and you will be taken back to the calculation sheet you were previously viewing with the new grade grouping in use.

#### Enrolment Counts

|                                | ECS-6            | 7-9          | 10-12           | EC-12         |
|--------------------------------|------------------|--------------|-----------------|---------------|
| Base Funding                   |                  |              |                 |               |
| Blended Home Education         | 0.00             | <u>0.00</u>  | 0.00            | <u>0.00</u>   |
| Blended School Education       | 0.00             | <u>0.00</u>  | 0.00            | <u>0.00</u>   |
| Board Directed                 | 3.00             | 7.00         | <u>5.00</u>     | <u>15.00</u>  |
| Home Education                 | 0.00             | <u>1.00</u>  | <u>1.00</u>     | 2.00          |
| Regular                        | <u>17,528.00</u> | 7,473.00     | <u>8,307.00</u> | 33,308.00     |
| Total Base Funding             | 17,531.00        | 7,481.00     | <u>8,313.00</u> | 33,325.00     |
| Non-funded                     |                  |              |                 |               |
| Board Directed                 | 0.00             | <u>0.00</u>  | <u>0.00</u>     | <u>0.00</u>   |
| ECS                            | <u>15.00</u>     | <u>0.00</u>  | 0.00            | <u>15.00</u>  |
| First Nations                  | 70.00            | <u>9.00</u>  | <u>11.00</u>    | <u>90.00</u>  |
| Not Enrolled Sept 30           | 0.00             | <u>0.00</u>  | <u>105.00</u>   | <u>105.00</u> |
| Other                          | 22.00            | <u>14.00</u> | <u>68.00</u>    | <u>104.00</u> |
| Priority School Conflict (PSC) | <u>1.00</u>      | <u>0.00</u>  | 0.00            | <u>1.00</u>   |
| Underage/Overage               | <u>21.00</u>     | <u>0.00</u>  | <u>51.00</u>    | <u>72.00</u>  |
| Visiting                       | <u>9.00</u>      | <u>10.00</u> | <u>49.00</u>    | <u>68.00</u>  |
| Total Non-funded               | <u>138.00</u>    | <u>33.00</u> | 284.00          | <u>455.00</u> |
| Total Enrolments               | 17,669.00        | 7,514.00     | 8,597.00        | 33,780.00     |

|                       | ECS-6           | 7-9           | 10-12         | EC-12           |
|-----------------------|-----------------|---------------|---------------|-----------------|
| Other Funding         |                 |               |               |                 |
| ECS Gifted & Talented | 0.00            | <u>0.00</u>   | <u>0.00</u>   | 0.00            |
| ECS Mild/Moderate     | <u>1,047.00</u> | <u>0.00</u>   | <u>0.00</u>   | <u>1,047.00</u> |
| ESL Canadian Born     | 1,486.00        | <u>64.00</u>  | <u>10.00</u>  | <u>1,560.00</u> |
| ESL Foreign Born      | 1,498.00        | <u>546.00</u> | <u>374.00</u> | <u>2,418.00</u> |
| FNMI                  | 1,362.00        | <u>477.00</u> | <u>547.00</u> | 2,386.00        |

#### TO CHECK FOR ALL NON FUNDED ENROLMENTS

 Click on the Total Non-Funded Enrolments row and the EC-12 Column to get all non funded enrolments for the selected School/School Authority selection. The Values selection criteria must be set to Student Count. If the user needs to change the sorting of the report click on View Report on the top right and then download to one of the file formats available to the user.

#### **Calculation Sheet - Drilldown**

#### School Authority:

| View:       | Current                                                                                                    |
|-------------|----------------------------------------------------------------------------------------------------|
| Count Type: | Non-funded - First Nations, Non-funded - Visiting, Non-funded - Underage/Overage, Non-funded - Priority School Conflict (PSC), Non-funded - ECS , Non-funded - Other, Non-funded - Board Directed, Non-funded - Not Enrolled Sept 30 |
| Grade:      | EC, 01, 02, 03, 04, 05, 06, 07, 08, 09, 10, 11, 12                                                                                                    |

#### Student Count: 469.00 - Funded Count: 0.00 - 469 records

| ASN 🔺 | Last Name | First Name(s) | Grade | Except.<br>Code 1 | Except.<br>Code 2 | Student<br>Count | Funded<br>Count | Count Type            | Recipient<br>School<br>Code | Recipient<br>School<br>Name | Recipient<br>Authority<br>Code | Recipient<br>Authority<br>Name | Non-funded<br>Reason              |
|-------|-----------|---------------|-------|-------------------|-------------------|------------------|-----------------|-----------------------|-----------------------------|-----------------------------|--------------------------------|--------------------------------|-----------------------------------|
|       |           |               | 10    |                   |                   | 1.00             | 0.00            | Non-funded -<br>Other |                             |                             |                                |                                | Priority School<br>Conflict Loser |
|       |           |               | 10    |                   |                   | 1.00             | 0.00            | Non-funded -<br>Other |                             |                             |                                |                                | Priority School<br>Conflict Loser |
|       |           |               | 11    |                   |                   | 1.00             | 0.00            | Non-funded -<br>Other |                             |                             |                                |                                | Priority School<br>Conflict Loser |
|       |           |               | 10    |                   |                   | 1.00             | 0.00            | Non-funded -<br>Other |                             |                             |                                |                                | Priority School<br>Conflict Loser |
|       |           |               | 10    |                   |                   | 1.00             | 0.00            | Non-funded -<br>Other |                             |                             | T                              |                                | Priority School<br>Conflict Loser |
|       |           |               | 11    |                   |                   | 1.00             | 0.00            | Non-funded -<br>Other |                             |                             |                                |                                | Priority School<br>Conflict Loser |
|       |           |               | 10    |                   |                   | 1.00             | 0.00            | Non-funded -<br>Other |                             |                             |                                |                                | Priority School<br>Conflict Loser |
|       |           |               |       |                   |                   |                  |                 | Non-funded            |                             | St. Galarial Cylear         |                                |                                | Driority School                   |

HEAD COUNTS – funding allocations that use the funded head count in the formula.

- Selections for the Head Count Inquiry are the same as Enrolments Counts
- When the calculation sheet is selected for viewing the summary level of the report will be presented
- Drilldown is available on all of the values that are underlined to a detailed level
- From the drilldown view, the ASN is underlined and when clicked would take the user to the student profile view for that ASN
- User can view Inquiry in a report that is printer friendly or download it to a choice of file format

|                | EC            | 1-3             | 4-6             | 7-9             | 10-12           | EC-12           |
|----------------|---------------|-----------------|-----------------|-----------------|-----------------|-----------------|
| Blended Home   | 0.00          | <u>0.00</u>     | <u>0.00</u>     | <u>0.00</u>     | 0.00            | <u>0.00</u>     |
| Colony         | <u>0.00</u>   | <u>0.00</u>     | <u>0.00</u>     | <u>0.00</u>     | <u>0.00</u>     | <u>0.00</u>     |
| Home Education | 0.00          | <u>0.00</u>     | <u>0.00</u>     | <u>0.00</u>     | 0.00            | <u>0.00</u>     |
| Institutional  | 0.00          | <u>0.00</u>     | <u>0.00</u>     | <u>0.00</u>     | 0.00            | <u>0.00</u>     |
| Online         | 0.00          | <u>0.00</u>     | <u>0.00</u>     | <u>11.00</u>    | <u>64.00</u>    | <u>75.00</u>    |
| Outreach       | 0.00          | <u>0.00</u>     | <u>0.00</u>     | <u>0.00</u>     | <u>46.00</u>    | <u>46.00</u>    |
| Regular        | <u>652.00</u> | <u>1,494.00</u> | <u>1,511.00</u> | <u>1,445.00</u> | <u>1,438.00</u> | <u>6,540.00</u> |
| Totals         | <u>652.00</u> | <u>1,494.00</u> | <u>1,511.00</u> | <u>1,456.00</u> | <u>1,548.00</u> | <u>6,661.00</u> |

#### **Head Counts**

**PARAMETERS** – provides enrolment parameters that are used in the calculation of all enrolment based formulas.

- User can select a View (Same as below)
- User can view Inquiry in a report that is printer friendly or download it to a choice of file format

| Code      | Description                                     | Value     | Туре   |
|-----------|-------------------------------------------------|-----------|--------|
| AORPGMS   | Approved Outreach Programs                      | 1.00      | Actual |
| CS1_3     | Class Size Gr 1-3 FD Students                   | 1,495.00  | Actual |
| CS4_6     | Class Size Gr 4-6 FD Students                   | 1,511.00  | Actual |
| CSECS     | Class Size ECS                                  | 652.00    | Actual |
| ECSCHLD   | ECS Regular Enrolment                           | 652.00    | Actual |
| ECSCHLDM  | ECS Base Instruction March Count                | 0.00      | Actual |
| ESLECSM   | Funded ESL Children March 1 Count               | 85.00     | Actual |
| ESLEIM    | ESL Early Intervention - March Count            | 0.00      | Actual |
| ESLSTUM   | Funded ESL Students March 1 Count               | 453.00    | Actual |
| FAECS     | Funded FNMI Children                            | 27.00     | Actual |
| FASTU     | Funded FNMI Students Gr 1-12                    | 295.00    | Actual |
| FBESLCM   | Foreign Born ESL Child March Count              | 23.00     | Actual |
| FBESLCS   | Foreign-Born ESL Children                       | 25.00     | Actual |
| FBESLEIM  | Foreign Born ESL Early Intervention March Count | 0.00      | Actual |
| FBESLSM   | Foreign-Born ESL Stu March Count                | 379.00    | Actual |
| FBESLSS   | Foreign-Born ESL Students                       | 424.00    | Actual |
| FDECSSD   | Funded ECS Severe Disabilities                  | 60.00     | Actual |
| FESLECS   | Funded ESL Children                             | 88.00     | Actual |
| FESLSTU   | Gr 1-12 ESL Enrolments                          | 502.00    | Actual |
| FG1_9S    | Gr 1-9 Regular Enrolment                        | 4,461.00  | Actual |
| FHG1_9S   | Gr 1-9 Funded Headcount                         | 4,461.00  | Actual |
| FHG10_12S | Gr 10-12 Funded Headcount                       | 1,548.00  | Actual |
| FTEFESB   | FTE Funded Enrolment - SB                       | 6,336.00  | Actual |
| GTECSSB   | Gifted & Talented ECS - SB                      | 89.00     | Actual |
| GTMECSSB  | Gifted & Talented ECS - SB - March Count        | 0.00      | Actual |
| HEG1_12S  | Gr 1-12 Home Ed. Enrolment                      | 0.00      | Actual |
| UURISDC   | Intra-Juris Distance Funding                    | 37,389.50 | Actual |
| MMCHLD    | ECS Mild Moderate Enrolments                    | 110.00    | Actual |
| MMMCHLD   | Mild Moderate Children - March Count            | 0.00      | Actual |
| SAG1_12   | Funded Gr 1-12 Special Approval                 | 1.00      | Actual |
| SPAPRG1_9 | Grades 1-9 Special Approvals                    | 1.00      | Actual |

#### **Enrolment Parameters**

**SPECIAL APPROVALS** – details special situations where funding is approved on the basis of special circumstances.

- User can select a View
- User can change Grade Groupings
- User can view Inquiry in a report that is printer friendly or download it to a choice of file format

|                     | Grade EC |      | Grade 1-3 |      | Grade 4-6 |      | Grade 7-9 |      | Grade 10-12 |      | Grade EC-12 |      |
|---------------------|----------|------|-----------|------|-----------|------|-----------|------|-------------|------|-------------|------|
|                     | Students | FTE  | Students  | FTE  | Students  | FTE  | Students  | FTE  | Students    | FTE  | Students    | FTE  |
| BASIC FUNDING       |          |      |           |      |           |      |           |      |             |      |             |      |
| One To Nine Regular | 0.00     | 0.00 | 1.00      | 1.00 | 0.00      | 0.00 | 0.00      | 0.00 | 0.00        | 0.00 | 1.00        | 1.00 |
|                     | 0.00     | 0.00 | 1.00      | 1.00 | 0.00      | 0.00 | 0.00      | 0.00 | 0.00        | 0.00 | 1.00        | 1.00 |
| HEAD COUNT          |          |      |           |      |           |      |           |      |             |      |             |      |
| Underage            | 0.00     | 0.00 | 1.00      | 1.00 | 0.00      | 0.00 | 0.00      | 0.00 | 0.00        | 0.00 | 1.00        | 1.00 |
|                     | 0.00     | 0.00 | 1.00      | 1.00 | 0.00      | 0.00 | 0.00      | 0.00 | 0.00        | 0.00 | 1.00        | 1.00 |

User can click on View Special Approvals on the top right for a detailed report

| 0-2011           |                                                                           |                                                                                                    |                                                                                                    |                                                                                                    |                                                                                                    |
|------------------|---------------------------------------------------------------------------|----------------------------------------------------------------------------------------------------|----------------------------------------------------------------------------------------------------|----------------------------------------------------------------------------------------------------|----------------------------------------------------------------------------------------------------|
|                  |                                                                           |                                                                                                    |                                                                                                    |                                                                                                    |                                                                                                    |
| rent             |                                                                           |                                                                                                    |                                                                                                    |                                                                                                    |                                                                                                    |
| 246              |                                                                           |                                                                                                    |                                                                                                    |                                                                                                    |                                                                                                    |
| Not sp           | ecified                                                                   |                                                                                                    |                                                                                                    |                                                                                                    |                                                                                                    |
| 2011-0           | 5-12                                                                      |                                                                                                    | Total A                                                                                                    | Amount                                                                                                    | : 1.00                                                                                                    |
| cation: One To   | Nine Regular                                                              |                                                                                                    | Head (                                                                                                    | Count:                                                                                                    | Underage                                                                                                    |
| Allocation: None |                                                                           |                                                                                                    |                                                                                                    |                                                                                                    |                                                                                                    |
| ent Name         | Amount                                                                    | Grade                                                                                                    | Term                                                                                                    | Tier                                                                                                    | Notes                                                                                                    |
|                  | 1.00                                                                      | 01                                                                                                    |                                                                                                    |                                                                                                    | Special Approval - completed ECS<br>outside Alberta                                                                                                    |
|                  | 246<br>Not sp<br>2011-0<br>cation: One To<br>Allocation: None<br>ent Name | 246<br>Not specified<br>2011-05-12<br>cation: One To Nine Regular<br>Allocation: None<br>ent Name Amount<br>1.00 | 246<br>Not specified<br>2011-05-12<br>ation: One To Nine Regular<br>Allocation: None<br>ent Name Amount Grade<br>1.00 01 | 246       Not specified       2011-05-12     Total A       cation: One To Nine Regular     Head of the term       Allocation: None       ent Name     Amount     Grade     Term       1.00     01 | 246       Not specified       2011-05-12       Total Amount       cation: One To Nine Regular       Head Count:       Allocation: None       ent Name       Amount       Grade       Term       1.00       01 |

Special Approvals

Page 1 of 1

2011-10-03 01:09:53 PM

# FRENCH CALCULATION SHEETS

**FRENCH COUNTS** - provides the number of students and the Full-Time Equivalents (FTE's) for funding in Alternate French (211), Francophone (221) and French as Second Language (230).

- User can select a View
- User can change Grade Groupings
- User can view Inquiry in a report that is printer friendly or download it to a choice of file format

#### French Counts

|                           | Grade             | e EC-6          | Grade           | e 7-12          | Grade EC-12       |                 |  |
|---------------------------|-------------------|-----------------|-----------------|-----------------|-------------------|-----------------|--|
|                           | Students          | FTE             | Students        | FTE             | Students          | FTE             |  |
| Alternate French          | <u>616.0000</u>   | <u>516.6848</u> | <u>282.0000</u> | <u>212.1156</u> | <u>898.0000</u>   | <u>728.8004</u> |  |
| Francophone               | <u>0.0000</u>     | 0.0000          | <u>0.0000</u>   | <u>0.0000</u>   | 0.0000            | <u>0.0000</u>   |  |
| French as Second Language | <u>872.0000</u>   | <u>64.4888</u>  | <u>264.0000</u> | <u>20.0778</u>  | <u>1,136.0000</u> | <u>84.5666</u>  |  |
| Totals                    | <u>1,488.0000</u> | <u>581.1736</u> | 546.0000        | 232.1934        | 2,034.0000        | 813.3670        |  |

**FRENCH PARAMETERS** - provides French parameters that are used in the calculation of the Federal French funding.

- User can select a View
- User can view Inquiry in a report that is printer friendly or download it to a choice of file format

| French | Parameters |  |
|--------|------------|--|
|        |            |  |

| Code      | Description                         | Value    | Туре   |
|-----------|-------------------------------------|----------|--------|
| FL1_7_12  | French As A First Language          | 0.0000   | Actual |
| FL1_EC_6  | ECS-6 French As A First Language    | 0.0000   | Actual |
| FRIM_7_12 | Gr 7-12 French Immersion            | 212.1156 | Actual |
| FRIM_EC_6 | ECS-6 French Immersion              | 516.6848 | Actual |
| FSL_7_12  | Gr 7-12 French As A Second Language | 20.0778  | Actual |
| FSL_EC_6  | ECS-6 French as a Second Language   | 64.4888  | Actual |

# **ENROLMENT ENHANCED INQUIRY**

Allows the user to build a customized list or report on enrolments or CEU's by selecting available fields

| School Year: 2010-2011 💙                                                                                                    |
|----------------------------------------------------------------------------------------------------|
| Funding Event System     Funding Event System     Inquiries     Enhanced Inquiry     Enrolments     Course Marks     Calculation Sheet     Payments     Outstanding Recoveries |

#### Enhanced Enrolment Inquiry - Run Selected Query

| Specify Query Parameters | Generated Query Results Generated Files | 1 |            |              |
|--------------------------|-----------------------------------------|---|------------|--------------|
| School Year:             | All School Years                        | • | Select All | Deselect All |
| Enrolment Count Period:  | 1 •                                     |   |            |              |
| Selection Sort Order:    | Code 🔻                                  |   |            |              |
| School Authority Type:   | Public, Private, ECS 🔹                  |   |            |              |
| School Authority:        | All School Authorities                  | • | Select All | Deselect All |
| School:                  | All Schools Selected                    | • |            |              |
| Grades:                  | All Grades                              | • | Select All | Deselect All |
| Enrolment Type Codes:    | All Enrolment Type Codes Selected       | • | Select All | Deselect All |
| Grant Program Codes:     | All Grant Program Codes Selected        | • | Select All | Deselect All |
| Exception Codes:         | All Exceptional Student Codes Selected  | • | Select All | Deselect All |
| Base Funding:            | All                                     |   |            |              |
| Count Category:          | No Count Categories selected            | • | Select All |              |
| Count Type:              | No Count Types available for selection  | • |            |              |
| Query Result Layout:     | Summary - Totals                        | • |            |              |

NOTES: Selecting counts in the query may result in more than one record for a student enrolment, as an enrolment can have multiple types of counts. When running a query using enrolment information only (no counts), board directed enrolments funded to the selected authority will not be included.

Run Query

## HOW TO WORK WITH ENHANCED INQUIRY – ENROLMENTS

## SPECIFIC QUERY TAB

This tab allows the user to select the parameters for their report

- SCHOOL YEAR allows the user to select one or more school years to be gueried on
- ENROLMENT COUNT PERIOD allows the user to select which enrolment count period they would like to query on. Enrolment Count 1 is equal to the September 30<sup>th</sup> count date, and Enrolment Count 2 is equal to the March 1<sup>st</sup> count date.
- SELECTION SORT ORDER allows the user to select whether or not they would like to sort the query results by name or by code.
- SCHOOL AUTHORITY TYPE -- by default all School Authority Types are selected
- SCHOOL AUTHORITY defaults to users login
- SCHOOL depending on the user login this may be defaulted or the user may be able to select one or multiple schools
- **GRADES** -- allows the user to select which grades they would like to query on
- ENROLMENT TYPE CODES allows the user to select one or more enrolment codes they would like to query on
- GRANT PROGRAM CODES allows the user to select one or more grant program codes they would like to query on
- EXCEPTION CODES -- allows the user to select one or more grant program codes they would like to query on
- BASE FUNDING
  - ALL -- will give user results with both funded and non funded enrolments, should match the Total Enrolments Line and the Total Non-funded line on the Calculation sheet when no other selections are made
  - **BASE FUNDED** will give the user results for only base funded enrolments, should match the Total Base Funding line on the Calculation sheet when no other selections are made
  - NOT BASE FUNDED will give the user results for enrolments non funded for base funding, should match the Total Non-funded line on the Calculation Sheet when no other selections are made
- COUNT CATEGORY helps the user balance to what is on the Calculation Sheet
  - **BASE FUNDING**
  - **BLOCK FUNDING**
  - **EARLY INTERVENTION**
  - FRENCH FUNDING
  - **HEAD COUNT**
  - **NON-FUNDED**
  - OTHER FUNDING
- COUNT TYPE once a count category is selected the user may select one or more Count Types

#### QUERY RESULT LAYOUT

 SUMMARY – TOTALS -- Generated Query Results Tab will open with the summary of the query, the user may export the result to a CSV file by clicking on
 Export to CSV

**Enhanced Enrolment Inquiry - Run Selected Query** 

| Specify Que     | ery Parameters | Generated Query Results Generated Files |  |
|-----------------|----------------|-----------------------------------------|--|
| 🕎 Export to CSV |                |                                         |  |
| School Year     | Enrolments     |                                         |  |
| 2011            | 786            |                                         |  |

 SUMMARY – BY SCHOOL YEAR AND SCHOOL AUTHORITY -- Generated Query Results Tab will open with the summary of the query by School Authority, the user may export the result to a CSV file by clicking on Export to CSV

Enhanced Enrolment Inquiry - Run Selected Query

| Specify Qu  | ery Parameters     | Gen    | erated Query Results    | Generated I  | Files |
|-------------|--------------------|--------|-------------------------|--------------|-------|
|             |                    |        | 🕎 E                     | oport to CSV |       |
| School Year | Enrolled Authority | / Code | Enrolled Authority Name | Enrolments   |       |
| 2011        |                    |        |                         | 786          |       |

 SUMMARY – BY SCHOOL YEAR, SCHOOL AUTHORITY AND SCHOOL-- Generated Query Results Tab will open with the summary of the query by School Authority and then by School, the user may export the result to a CSV file by clicking on
 Export to CSV

#### Enhanced Enrolment Inquiry - Run Selected Query

| Specify Qu  | ery Parameters Ger      | erated Query Results    | Generated Files      |                      |             |
|-------------|-------------------------|-------------------------|----------------------|----------------------|-------------|
|             |                         |                         |                      | 🔛 Ex                 | port to CSV |
| School Year | Enrolled Authority Code | Enrolled Authority Name | Enrolled School Code | Enrolled School Name | Enrolments  |
| 2011        |                         |                         |                      | -                    | 165         |
| 2011        |                         |                         |                      | I                    | 621         |

 DETAILS – TO CSV TEXT FILE – Generated Files tab will open with the Generated File, click on the underlined file to open in excel **PAYMENTS** (Only can be viewed at the School Authority or Secretary Treasurer Level)

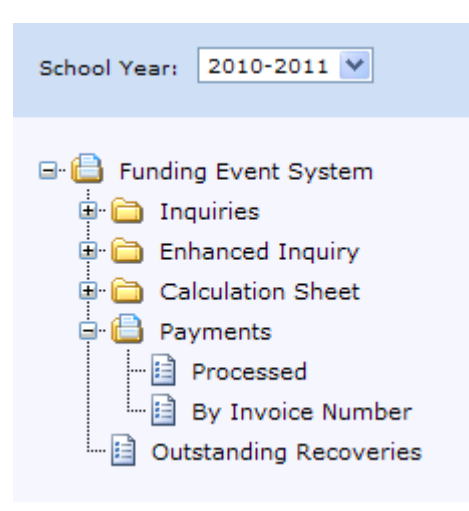

#### PROCESSED

#### **Payment Details**

| School Authorit  | y:         | < All >        |             | ▼                                                      |
|------------------|------------|----------------|-------------|--------------------------------------------------------|
| Payment<br>Cycle | < Select > | •              |             | Results will be limited to the<br>selected school year |
| O Date<br>Range: | 2011-08-30 | то: 2011-09-30 | Apply Dates | Date Range applies to any school year                  |

- SCHOOL AUTHORITY defaults to the user login School Authority
- PAYMENT CYCLE should match your monthly payment but may include other payments as well. It will be payments made from one extract to another.
  - Processed date date to IMAGIS
  - Only for payments processed in the School Year selected
- DATE RANGE user can select any date range to view, defaults to one month

#### View Report | View Payments

#### **Payment Details**

| School Authority | :                           | )           | •                                                      |
|------------------|-----------------------------|-------------|--------------------------------------------------------|
| Payment<br>Cycle | 2011-02-01 To 2011-02-28    |             | Results will be limited to the<br>selected school year |
| O Date<br>Range: | 2011-08-30 🔟 То: 2011-09-30 | Apply Dates | Date Range applies to any<br>school year               |

| Fund Description                               | School<br>Year | Processed<br>Date | Scheduled<br>Due Date | Gross<br>Amount | Deduction | Net Amount          | Invoice  | Deduction                                         |
|------------------------------------------------|----------------|-------------------|-----------------------|-----------------|-----------|---------------------|----------|---------------------------------------------------|
|                                                |                |                   |                       |                 |           |                     |          |                                                   |
| AISI - PUBLIC SCHOOL<br>AUTHORITIES            | 10/11          | 2011-02-04        | 2011-02-15            | 73,800.22       | 0.00      | 73,800.22           | T3390010 |                                                   |
|                                                |                |                   |                       | 73,800.22       | 0.00      | 73,800.22           |          |                                                   |
| CHILDREN & YOUTH WITH<br>COMPLEX NEEDS FUNDING | 10/11          | 2011-02-04        | 2011-02-15            | 0.00            | 15,000.00 | <u>-15,000.00</u>   | T3390007 | CHILDREN & YOUTH<br>WITH COMPLEX NEEDS<br>FUNDING |
|                                                |                |                   |                       | 0.00            | 15,000.00 | -15,000.00          |          |                                                   |
| DEBENTURE INTEREST<br>REPAYMENT                | 10/11          | 2011-01-12        | 2011-02-01            | 0.00            | 8,071.86  | -8,071.86           | T3300002 | DEBENTURE INTEREST                                |
| DEBENTURE INTEREST<br>REPAYMENT                | 10/11          | 2011-01-12        | 2011-02-01            | 8,071.86        | 0.00      | 8,071.86            | T3300002 |                                                   |
| DEBENTURE INTEREST<br>REPAYMENT                | 10/11          | 2011-01-12        | 2011-02-16            | 0.00            | 3,975.33  | -3,975.33           | T3300004 | DEBENTURE INTEREST                                |
| DEBENTURE INTEREST<br>REPAYMENT                | 10/11          | 2011-01-12        | 2011-02-16            | 3,975.33        | 0.00      | 3,975.33            | T3300004 |                                                   |
|                                                |                |                   |                       | 12,047.19       | 12,047.19 | 0.00                |          |                                                   |
| DEBENTURE PRINCIPAL<br>REPAYMENT               | 10/11          | 2011-01-12        | 2011-02-01            | 0.00            | 28,699.95 | -28,699.95          | T3300001 | DEBENTURE PRINCIPAL                               |
| DEBENTURE PRINCIPAL<br>REPAYMENT               | 10/11          | 2011-01-12        | 2011-02-01            | 28,699.95       | 0.00      | 28,699.95           | T3300001 |                                                   |
| DEBENTURE PRINCIPAL<br>REPAYMENT               | 10/11          | 2011-01-12        | 2011-02-16            | 0.00            | 14,325.50 | -14,325.50          | T3300003 | DEBENTURE PRINCIPAL                               |
| DEBENTURE PRINCIPAL<br>REPAYMENT               | 10/11          | 2011-01-12        | 2011-02-16            | 14,325.50       | 0.00      | 14,325.50           | T3300003 |                                                   |
|                                                |                |                   |                       | 43,025.45       | 43,025.45 | 0.00                |          |                                                   |
| ENRICHED SCHOOL<br>ENVIRONMENT                 | 10/11          | 2011-02-11        | 2011-02-11            | 20,250.00       | 0.00      | <u>20,250.00</u>    | T3410002 |                                                   |
| ENRICHED SCHOOL<br>ENVIRONMENT                 | 10/11          | 2011-02-11        | 2011-02-11            | 6,975.00        | 0.00      | <u>6,975.00</u>     | T3410003 |                                                   |
|                                                |                |                   |                       | 27,225.00       | 0.00      | 27,225.00           |          |                                                   |
| FUNDING FRAMEWORK                              | 10/11          | 2011-02-04        | 2011-02-15            | 2,371,308.63    | 0.00      | <u>2,371,308.63</u> | T3390007 |                                                   |
|                                                |                |                   |                       | 2,371,308.63    | 0.00      | 2,371,308.63        |          |                                                   |
| FUNDING FRAMEWORK/ASFF                         | 10/11          | 2011-02-04        | 2011-02-15            | 2,188,777.72    | 0.00      | <u>2,188,777.72</u> | T3390009 |                                                   |
|                                                |                |                   |                       | 2,188,777.72    | 0.00      | 2,188,777.72        |          |                                                   |
| PLANT OPERATIONS &<br>MAINTENANCE              | 10/11          | 2011-02-04        | 2011-02-15            | 443,534.18      | 0.00      | <u>443,534.18</u>   | T3390008 |                                                   |
|                                                |                |                   |                       | 443,534.18      | 0.00      | 443,534.18          |          |                                                   |
| Authority Totals:                              |                |                   |                       | 5,159,718.39    | 70,072.64 | 5,089,645.75        |          |                                                   |

#### **Funding Framework Calculation**

School Year: 2010-2011 School Authority: Processed: 2011-02-04 Invoice Number: 73390007

#### Breakdown of Funding

| DIFFERENTIAL COST FUNDING             | 7,951,996.98        |
|---------------------------------------|---------------------|
| SCHOOL JURISDICTION BASE FUNDING      | 43,390,025.09       |
| STABILIZATION FUNDING                 | 0.00                |
| TRANSPORTATION FUNDING                | <u>2,954,379.28</u> |
| Funding Framework Total:              | 54,296,401.35       |
| GENERAL REVENUE FUNDING Total:        | 32,471,166.10       |
| ALBERTA SCHOOL FOUNDATION FUND Total: | 21,825,235.25       |

#### Breakdown of Payment

| Total Payment:                            |                 | \$4,560,086.35 |
|-------------------------------------------|-----------------|----------------|
| ALBERTA SCHOOL FOUNDATION FUND Payment:   |                 | \$2,188,777.72 |
| Less Paid To Date of:                     | \$8,723,839.90  |                |
| 50.00% of ALBERTA SCHOOL FOUNDATION FUND: | \$10,912,617.62 |                |
| GENERAL REVENUE FUNDING Payment:          |                 | \$2,371,308.63 |
| Less Paid To Date of:                     | \$13,864,274.42 |                |
| 50.00% of GENERAL REVENUE FUNDING:        | \$16,235,583.05 |                |
|                                           |                 |                |

## **OVERPAYMENTS**

User can click on a line for any overpayment and a screen will pop up showing the details for the overpayment

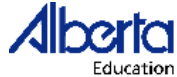

Funding Event System
Funding Framework Overpayment

School Authority: Invoice Number:

2009 / 2010 Funding Framework Allocation

|                                                                | 2011-02-04<br>Allocations | 2010-12-14<br>Allocations | Variance       |
|----------------------------------------------------------------|---------------------------|---------------------------|----------------|
| BASE INSTRUCTION 1-9 - SB                                      | \$305,977,329.14          | \$305,977,329.14          |                |
| BASE INSTRUCTION 10-12 - SB                                    | \$135,814,179.00          | \$135,767,426.08          | \$46,752.92    |
| BOARDING                                                       | \$0.00                    | \$0.00                    |                |
| ECS BASE INSTRUCTION - SB                                      | \$19,003,850.84           | \$19,003,850.84           |                |
| ECS PROGRAM UNIT - SB                                          | \$23,813,825.98           | \$23,813,825.98           |                |
| ENHANCED ESL & SUPPORT SRV FD - MAR 1 COUNT                    | \$1,109,182.00            | \$1,109,182.00            |                |
| ENHANCED ESL & SUPPORT SRV FD - SEP 30 COUNT                   | \$1,103,122.00            | \$1,103,122.00            |                |
| ENROLMENT DECLINE                                              | \$411,900.00              | \$411,900.00              |                |
| ENROLMENT GROWTH                                               | \$596,546.88              | \$596,546.88              |                |
| ESL FUNDING - MARCH 1 COUNT                                    | \$5,866,533.75            | \$5,866,533.75            |                |
| ESL FUNDING - SEPTEMBER 30 COUNT                               | \$5,866,533.75            | \$5,866,533.75            |                |
| FIRST NATIONS, METIS & INUIT ED FUNDING                        | \$7,610,872.50            | \$7,610,872.50            |                |
| GIFTED & TALENTED ECS - SB                                     | \$0.00                    | \$0.00                    |                |
| HOME EDUCATION 1-12 - SB                                       | \$926,358.07              | \$926,358.07              |                |
| HOME EDUCATION 7-12 ADLC - SB                                  | \$0.00                    | \$0.00                    |                |
| INSTITUTIONAL PROGRAMS                                         | \$7,296,516.00            | \$8,247,267.00            | (\$950,751.00) |
| INTRA-JURISDICTION DISTANCE FUNDING                            | \$3,934.09                | \$3,934.09                |                |
| METRO URBAN TRANSPORTATION BLOCK                               | \$18,871,966.00           | \$18,871,966.00           |                |
| MILD & MODERATE HANDICAPPED - SB                               | \$2,113,746.00            | \$2,113,746.00            |                |
| NORTHERN ALLOWANCE FUNDING                                     | \$0.00                    | \$0.00                    |                |
| OUTREACH PROGRAM FUNDING                                       | \$432,166.00              | \$432,166.00              |                |
| REGIONAL ED CONSULTING SERVICES                                | \$3,141,915.00            | \$3,141,915.00            |                |
| RELATIVE COST OF PURCHASING GOODS & SRV ADJ                    | \$6,213,662.48            | \$6,220,171.26            | (\$6,508.79)   |
| RURAL TRANSPORTATION                                           | \$0.00                    | \$0.00                    |                |
| SEVERE DISABILITIES - SB                                       | \$33,908,021.00           | \$33,908,021.00           |                |
| SMALL BOARD ADMIN FD - SB                                      | \$0.00                    | \$0.00                    |                |
| SMALL SCHOOLS BY NECESSITY FUNDING                             | \$3,264,590.00            | \$3,264,590.00            |                |
| SOCIO-ECONOMIC STATUS FUNDING                                  | \$8,987,577.98            | \$8,987,577.98            |                |
| SPECIAL EDUCATION TRANSP                                       | \$5,714.00                | \$5,714.00                |                |
| STABILIZATION                                                  | \$0.00                    | \$0.00                    |                |
| TRANS - CHILD WITH DISABILITY-DELAYS - SB                      | \$1,356,339.44            | \$1,356,339.44            |                |
| TRANS - FAMILY-ORIENTED ECS PROG - ECS - SB                    | \$134,528.72              | \$134,528.72              |                |
| URBAN TRANSPORTATION                                           | \$0.00                    | \$0.00                    |                |
| WEEKEND TRANSPORTATION                                         | \$0.00                    | \$0.00                    |                |
| TOTAL 2009 / 2010 Allocation                                   | \$593,830,910.61          | \$594,741,417.47          | (\$910,506.87) |
| Total Funding Framework                                        |                           |                           |                |
| Alberta School Foundation Fund                                 | \$259,147,232.90          | \$259,147,232.90          | \$0.00         |
| General Revenue Fund                                           | \$334,683,677.71          | \$335,594,184.58          | (\$910,506.87) |
| Total Funding Framework                                        | \$593,830,910.61          | \$594,741,417.47          | (\$910,506.87) |
| Due to rounding, the funding framework allocation could result | in penny differences.     |                           |                |

Funding Framework Overpayment

2011-10-03 01:21:09 PM

#### **BY INVOICE NUMBER**

| Payments - By Invoice Number |                         |   |  |  |  |
|------------------------------|-------------------------|---|--|--|--|
| School Authority: < All >    |                         | • |  |  |  |
| Invoice Number: Type here    | Hit Enter Key to submit |   |  |  |  |

- SCHOOL AUTHORITY defaults to the user login School Authority
- INVOICE NUMBER allows user to enter in an invoice number to view (same information as payments processed)

## **OUTSTANDING RECOVERIES**

Shows the user how much money will be recovered on the next payment

| Outstanding Recoveries         | View Report        |
|--------------------------------|--------------------|
| School Authority:              | •                  |
| Description                    | Outstanding Amount |
| ACCESS COPYRIGHT 2001 & ON     | 15,563.85          |
| ACCESS COPYRIGHT GST 2001 & ON | 778.19             |
| Totals:                        | 16,342.04          |

# **ENROLMENT REPORTS (REPORTS TAB)**

User can run or view reports to see what adjustments are outstanding and at what adjustment level they are at.

**BLENDED HOME STUDENTS (Turnaround)** – lists the students who are receiving their educational program at school and at home. Funding is prorated based on the percentage of the program taken at school and at home.

| Funding Event System Blended Home Education Students            |                                   |                             |                        |  |  |  |  |
|-----------------------------------------------------------------|-----------------------------------|-----------------------------|------------------------|--|--|--|--|
| School Year: 2010-2011                                          |                                   |                             |                        |  |  |  |  |
| Count Date: September 30th                                      |                                   |                             | Dereentege of          |  |  |  |  |
| A SN Student Name                                               | Grade                             | Adjustment Level            | Program at School      |  |  |  |  |
|                                                                 | 0,000                             | riajaounoni 20101           | r rogram at concor     |  |  |  |  |
|                                                                 | 10                                | Adjustment                  | 0.00                   |  |  |  |  |
|                                                                 | 05                                | Adjustment                  | 0.00                   |  |  |  |  |
|                                                                 | 12                                | Adjustment                  | 0.00                   |  |  |  |  |
|                                                                 | 10                                | Adjustment                  | 0.00                   |  |  |  |  |
|                                                                 | 11                                | Adjustment                  | 0.00                   |  |  |  |  |
|                                                                 | 11                                | Adjustment                  | 0.00                   |  |  |  |  |
|                                                                 | 11                                | Adjustment                  | 0.00                   |  |  |  |  |
| Student Total for Banbury Crossroads School (9935): 7           |                                   |                             |                        |  |  |  |  |
| Student Total for Banbury Crossroads School (0062): 7           |                                   |                             |                        |  |  |  |  |
|                                                                 |                                   |                             |                        |  |  |  |  |
| Percentage of Program at School has been provided as noted.     | Secretary - Tre                   | asurer                      |                        |  |  |  |  |
|                                                                 | Date                              |                             |                        |  |  |  |  |
| Please indicate your percentage of school time using the Fundin | g Event System or fax to School F | inance at 780-427-2147 by 2 | 2011/04/15.            |  |  |  |  |
| Blended Home Education Students                                 | Page 1 of 1                       |                             | 2011/07/12 03:46:31 PM |  |  |  |  |

Government of Alberta 🗖 🗌

**PRIORITY SCHOOL CONFLICT(Turnaround)** – lists the students who are enrolled in more than one school on the count date. The school needs to complete the field "Priority School" with YES or NO as the priority school. If replying "Yes" for students in grades 10-12 the school needs to complete the "Instructional Minutes" field for the student. The school delivering the most instruction minutes will receive the funding.

| Education                     |                                                 | P                                   | Funding Event System<br>riority School Conflict Report |                                                                                            |                    |         |               |                    |                  |                     |
|-------------------------------|-------------------------------------------------|-------------------------------------|--------------------------------------------------------|--------------------------------------------------------------------------------------------|--------------------|---------|---------------|--------------------|------------------|---------------------|
| School Yea                    | r: 2010-2011                                    |                                     |                                                        |                                                                                            |                    |         |               |                    |                  |                     |
| Authority:                    | Elk Island Pub S                                | chs Reg Div 1                       | 4 (2195)                                               |                                                                                            |                    |         |               |                    |                  |                     |
| ASN                           | Student Name                                    | Birthdate                           | Authority Name                                         | School Name                                                                                | Authority ID       | Gr      | Regis<br>Type | Priority<br>School | Instr<br>Minutes | Adjustment<br>Level |
|                               |                                                 | 2005/02/28                          |                                                        |                                                                                            |                    | EC      | D             | Y                  |                  | School Finance      |
|                               |                                                 |                                     |                                                        |                                                                                            |                    | EC      | D             |                    |                  |                     |
| Elk Island Pu                 | ub Schs Reg Div 14 T                            | otal: 1 Student                     | with Priority School                                   | Conflicts                                                                                  |                    |         |               |                    |                  |                     |
|                               |                                                 |                                     |                                                        |                                                                                            |                    |         |               |                    |                  |                     |
| Priority Scho                 | ool Conflicts have bee                          | n resolved as n                     | oted                                                   |                                                                                            | Secretary - Trea   | asurer  |               |                    |                  |                     |
|                               |                                                 |                                     |                                                        |                                                                                            | Date               |         |               |                    |                  |                     |
| Please indica<br>For grades E | ate the priority schoo<br>CS to 9 do not put in | I using the Fun<br>Istructional min | ding Event System o<br>utes. For grades 10 t           | r fill in the report by responding "yes" or "n<br>o 12 instructional minutes are required. | o" and fax to Scho | ol Fina | ance at i     | 780-427-2          | 2147 by 2        | 2011/04/30.         |
| Priority School               | Conflict Report                                 |                                     |                                                        | Page 1 of 1                                                                                |                    |         |               |                    | 2011/07          | 7/12 02:58:58 PM    |

# **ECS OVERAGE MAXIMUM** - lists those children that are not eligible for ECS funding as they are over age.

| Education            |                                      | Funding Event Syste<br>ECS Overage Maxin | m<br>num |     |            |     |                        |
|----------------------|--------------------------------------|------------------------------------------|----------|-----|------------|-----|------------------------|
| School Year: 2010    | -2011                                |                                          |          |     |            |     |                        |
| Count Date: Sept     | tember 30                            |                                          |          |     |            |     |                        |
| Prairie Rose School  | I Division (0195)                    |                                          |          |     |            |     |                        |
| Foremost School      | (6907)                               |                                          |          |     |            |     |                        |
| ASN                  | Student Name                         |                                          | Grade    | Age | Birthdate  | Sex | Authority Id           |
|                      |                                      |                                          | EC       | 6/2 | 2004-06-10 | М   |                        |
| Student Total for    | Foremost School (6907): 1            |                                          |          |     |            |     |                        |
| Oyen Public Sch      | ool (5911)                           |                                          |          |     |            |     |                        |
| ASN                  | Student Name                         |                                          | Grade    | Age | Birthdate  | Sex | Authority Id           |
|                      |                                      |                                          | EC       | 6/2 | 2004-06-05 | F   |                        |
| Student Total for    | Oyen Public School (5911): 1         |                                          |          |     |            |     |                        |
| Student Total for Pr | airie Rose School Division (0195): 2 |                                          |          |     |            |     |                        |
| ECS Overage Maximum  |                                      | Page 1 of 3                              |          |     |            |     | 2011-07-12 02:23:52 PM |

FRENCH ENROLMENT - lists by school, grade, hours and gender for French Immersion, French as a First Language and French As a Second Language.

#### Funding Event System French Enrolment Report

| School                                            | Grade       | French Hours | Male | Female       | Tota       |
|---------------------------------------------------|-------------|--------------|------|--------------|------------|
| 0 H 11 - A 1 (2070)                               | 01          | 47           | 2    | 4            | 6          |
|                                                   | 02          | 47           | 10   | 8            | 18         |
|                                                   | 02          | 90           | 1    | 0            | 1          |
|                                                   | 03          | 47           | 2    | 4            | 6          |
|                                                   | 04          | 47           | 4    | 6            | 10         |
|                                                   | 05          | 47           | 3    | 4            | 7          |
|                                                   | 06          | 47           | 1    | 3            | 4          |
|                                                   | 07          | 90           | 5    | 2            | 7          |
|                                                   | 08          | 90           | 1    | 9            | 10         |
|                                                   | 09          | 90           | 3    | 4            | 7          |
|                                                   | 10          | 125          | 1    | 1            | 2          |
|                                                   | EC          | 24           | 4    | 3            | 7          |
| Total for                                         |             | 791          | 37   | 48           | 85         |
| otal for French Funding - French as Second Langua | age         | 791          | 37   | 48           | 85         |
| l for                                             |             | 791          | 37   | 48           | 85         |
| ort Total                                         |             | 791          | 37   | 48           | 85         |
| h Enrolment Report                                | Page 1 of 1 |              |      | 2011-07-12 0 | 2:32:47 PM |

#### French Funding - French as Second Language

FRENCH FUNDING - provides the number of students and the Full-Time Equivalents (FTE's) for funding in Alternate French (211), Francophone (221) and French as Second Language (230).

Education

Funding Event System French Funding Report

School Year: 2010-2011 French Funding - French as Second Language

ECS - 06 ECS - 06 07 - 12 07 - 12 Students FTEs Students FTEs 59 3 26 3 Total f 59 3 26 3 Total for French Funding - French as Second Language 59 3 26 3 3 Report Total 59 3 26 French Funding Report 2011-07-12 02:41:38 PM Page 1 of 2

**FUNDED HEAD COUNT** – funding allocations that use the funded head count in the formula.

| Education                                        | Funding Event System Funded Head Count |            |              |                       |
|--------------------------------------------------|----------------------------------------|------------|--------------|-----------------------|
| School Year: 2010-2011<br>View: #23 - 2011-07-08 | Grade EC                               | Grades 1-9 | Grades 10-12 | Total<br>Grades 1-12  |
| Public Authorities                               | 652                                    | 4,462      | 1,548        | 6,010                 |
| Report Total                                     | 652                                    | 4,462      | 1,548        | 6,010                 |
| Funded Head Count                                | Page 1 of 2                            |            | 20           | 011-07-12 02:47:55 PM |

# **FUNDED HOME EDUCATION** – provides the number of funded home education students.

|                       |                               | Funding Event System<br>Funded Home Education |            |              |                        |
|-----------------------|-------------------------------|-----------------------------------------------|------------|--------------|------------------------|
| School Year:<br>View: | 2010-2011<br>#23 - 2011-07-08 | Grade EC                                      | Grades 1-9 | Grades 10-12 | Total<br>Grades 1-12   |
| Public Authori        | ties                          | 0                                             | 585        | 103          | 688                    |
| Report Total          |                               | 0                                             | 585        | 103          | 688                    |
| Funded Home E         | ducation                      | Page 1 of 2                                   |            |              | 2011-07-12 02:53:54 PM |

Government of Alberta 🗖

# HOW TO VERIFY CEU INFORMATION

| Term | Calendar Dates       | FES (Actuals) | Course Mark Submission<br>Deadline |
|------|----------------------|---------------|------------------------------------|
| 1    | September to January | March         | June 30                            |
| 2    | February to June     | August        | November 15                        |
| 3    | September to June    | August        | November 15                        |
| 4    | July to August       | September     | November 15                        |

## **ADJUSTMENTS TAB (COURSE MARKS)**

## **COURSE CONFLICTS**

- For a school user role, the drop down for choosing the school authority and the school will be defaulted and the user will not be able to change the selection.
- For a school authority and secretary treasurer user roles, the drop down for school authority will be defaulted and the user will not be able to change the selection. However, the user will be able to change the school selection within their school authority.
- Identify the amount of actual instructional minutes delivered to the student. These minutes should be based on total class time offered minus any class time absent. Do not default to total class time offered. Check the select box of the student(s) you want to modify.

| Funding Event Sy                                                                                                    | stem       |                                           |                                                                              |                                                     |                     | <u>Main</u>                 | Adjustme                                | nts   ]                         | nquiry      | <u>Repo</u>                       | rts H                                      | lide Menu |        | Government      |
|----------------------------------------------------------------------------------------------------|------------|-------------------------------------------|------------------------------------------------------------------------------|-----------------------------------------------------|---------------------|-----------------------------|-----------------------------------------|---------------------------------|-------------|-----------------------------------|--------------------------------------------|-----------|--------|-----------------|
| School Year: 2010-2011 💌                                                                                                    | Course Co  | nflict                                    |                                                                              |                                                     |                     |                             |                                         |                                 |             |                                   |                                            |           |        | Print Page      |
| Funding Event System     Inbox     Inbox     Processed     School Finance     Awaiting Other SA     Secretary Treasurer     Secretary Treasurer     School Authority     School Authority | Alb        | Sch<br>berta Student N<br>G<br>Warning: : | ool Authority:<br>School<br>umber (ASN):<br>rid Page Size:<br>Switching to D | <ul> <li>All &gt;</li> <li>I</li> <li>10</li> </ul> | r changing th       | Search<br>Apply<br>e Page G | < Se<br>< Ent                           | lect sea<br>ter Grid<br>erase a | Page :      | rameters<br>Size and<br>aved char | and click S<br>click Apply<br>nges on this | earch.    |        |                 |
| 🔁 User Canceled<br>🔁 System Canceled                                                                                                    | Surname Na | i <u>mes Date</u>                         | <u>Gender</u>                                                                | <u>ASN</u>                                          | School<br>Authority | School                      | Course                                  | New<br>Term                     | Old<br>Term | Credits                           | Course<br>Type                             | Minutes   | Select | Last<br>Updated |
| Add Modify Delete                                                                                                    |            | .993/02                                   | /11 Male                                                                     |                                                     |                     |                             | Science 24<br>(SCN2288)                 | 4                               | 1           | 5                                 | Course<br>Withdrawal                       | 1         |        | 2011/04/29      |
|                                                                                                    |            |                                           |                                                                              |                                                     |                     | 301001                      | Science 24<br>(SCN2288)                 | 4                               | 1           | 5                                 | Regular<br>Course                          | 0         |        | 2011/02/28      |
| 🔤 (13) Duplicate Course Ma                                                                                                    |            |                                           |                                                                              |                                                     | School<br>Authority | School                      | Course                                  | New<br>Term                     | Old<br>Term | Credits                           | Course<br>Type                             | Minutes   | Select | Last<br>Updated |
|                                                                                                    |            | .993/02                                   | /11 Male                                                                     |                                                     |                     |                             | Social<br>Studies<br>20-2<br>(SST2772)  | 4                               | 1           | 5                                 | Course<br>Withdrawal                       | 0         |        | 2011/02/28      |
|                                                                                                    |            |                                           |                                                                              |                                                     |                     |                             | Social<br>Studies<br>120-2<br>(SST2772) | 4                               | 1           | 5                                 | Regular<br>Course                          | 1         |        | 2011/04/29      |
|                                                                                                    |            |                                           |                                                                              |                                                     |                     |                             |                                         |                                 |             | Select A                          |                                            | eselect A |        | Modify          |

## JUNIOR HIGH COURSES

- Enter individual courses by clicking on the Add Course button.
- FES will give an entry screen for the user to enter the junior high course information.

| Funding Event Sy                                                                                 | <b>/stem</b>                     |                                  | Main   Adjustments   Inquiry   Reports | Hide Menu Government               |
|--------------------------------------------------------------------------------------------------|----------------------------------|----------------------------------|----------------------------------------|------------------------------------|
| School Year: 2010-2011 💌                                                                         | Junior High Courses              |                                  |                                        | <u>Print Page</u>                  |
| Funding Event System     Dibox     Processed     Processed     School Finance     School Finance | Surname:<br>Given Names:<br>ASN: | Test3<br>Student3<br>1001-0140-1 | Birth Date:<br>Gender:                 | 1995/07/15<br>Female               |
| Availing Other's A                                                                               | Course Info                      | Completion Info                  | Flag Info                              | Additional Info<br>Back Add Course |

In the Entry screen

- Pick the Course and Term from the drop down.
- Enter the marks and the Completion Date information
- Press Add Course to save the course information

NOTE : Course deletion is not permitted at this time. Please contact your Funding Administrator if you inadvertently entered a course and want it deleted.

| Funding Event Sy                                                                                    | stem                                    |                                         | <u>Main</u> | Adjustments   <u>Inquiry</u>        | <u>Reports</u> | Hide Menu                              | Government |
|----------------------------------------------------------------------------------------------------|-----------------------------------------|-----------------------------------------|-------------|-------------------------------------|----------------|----------------------------------------|------------|
| School Year: 2010-2011 💌                                                                            | Junior High Courses                     | 5                                       |             |                                     |                |                                        | Print Page |
| Funding Event System     Thbox     Processed     Processed     School Finance     Awaiting Other SA | Surname:<br>Given Names:<br>ASN:        | Test3<br>Student3<br>1001-0140-1        |             | Birth Date<br>Gender:               | :              | 1995/07/1<br>Female                    | 5          |
| Held over for Audit                                                                                 | Add New Course                          |                                         |             | T                                   | 1T             |                                        |            |
| School Authority<br>School<br>User Canceled                                                         | Mark:                                   | 85                                      | •           | Completion Date:<br>(yyyy/mm/dd)    |                | ······································ |            |
| System Canceled     Adjustments     Add Modify Delete                                               | Completion Status:<br>Funding Schedule: | Complete<br>Full year course for credit | ~           | Completion Method:<br>Funding Flag: | Regular<br>Yes |                                        | ~          |
| (1) Blended Pgm<br>Course Conflict<br>(1) PSC<br>Junior High Courses                                | Primary Delivery Method:<br>Comments:   | On Campus                               | V           | Language:                           | English        |                                        | ~          |
| L 📴 Duplicate Course Mark                                                                           |                                         |                                         |             | C                                   | Back           | Add Course Ca                          | ncel Add   |

The following confirmation screen will be shown after each entry of the course you do.

| Funding Event Sy                                                                                                    | stem                                                                                                    | Main                                                                         | <u>a</u>   Adjustments   <u>Inquiry</u>   <u>Report</u>                            | s Hide Menu Gover                                                             |
|----------------------------------------------------------------------------------------------------|----------------------------------------------------------------------------------------------------|------------------------------------------------------------------------------|------------------------------------------------------------------------------------|-------------------------------------------------------------------------------|
| School Year: 2010-2011 💌                                                                                                    | Junior High Courses                                                                                           |                                                                              |                                                                                    | Print Pa                                                                      |
| <ul> <li>☐ Funding Event System</li> <li>☐ Inbox</li> <li>☐ Processed</li> <li>☐ Pend System Process</li> <li>☐ School Finance</li> </ul>            | Surname:<br>Given Names:<br>ASN:                                                                              | Test3<br>Student3<br>1001-0140-1                                             | Birth Date:<br>Gender:                                                             | 1995/07/15<br>Female                                                          |
| - Awaiting Other SA -  - Held over for Audit  -  -  -  -  -  -  -  -  -  -  -  -  -                                                                  | Course Info<br>Code: PAT9110<br>Name: (PAT9110)Mathematics 9<br>Marki: 085<br>Term: January Term<br>Comments: | Completion Info<br>Date: 2011/01/09<br>Method: On Campus<br>Status: Complete | Flag Info<br>Funding Flag: Yes<br>Funding Schedule:<br>Full year course for credit | Additional Info<br>Primary Delivery Method:<br>On Campus<br>Language: English |
| System Canceled<br>Adjustments<br>Add Modify Delete<br>(1) Blended Pgm<br>Course Conflict<br>(1) PSC<br>Junior High Courses<br>Duplicate Course Mark |                                                                                                    |                                                                              |                                                                                    | Back Add Course                                                               |

## **DUPLICATE COURSE MARKS**

- Respond to Duplicate Course Marks as soon as they are determined
- Include Details/Comments as to why a Yes or No Funding Response is selected
- If YES is selected documentation must be sent to School Finance for approval/processing

| Funding                         | I Even                       | t Sy      | stem       |                           |                           |                    |                | <u>Main</u>     | Adjustr     | <u>Main</u>   Adjustments   <u>Inquiry</u>   <u>Admin</u> |                |                     |        | w Menu          | Gor           | vernment . |
|---------------------------------|------------------------------|-----------|------------|---------------------------|---------------------------|--------------------|----------------|-----------------|-------------|-----------------------------------------------------------|----------------|---------------------|--------|-----------------|---------------|------------|
| Duplicate Cot                   | лге магк                     |           |            |                           |                           |                    |                |                 |             |                                                           |                |                     |        |                 |               |            |
| <u>Print Page</u>   <u>Sele</u> | <u>ect All</u>   <u>Modi</u> | fy        |            |                           |                           |                    |                |                 |             |                                                           |                |                     |        |                 |               |            |
|                                 |                              | School    | Authority: | < All >                   |                           |                    |                |                 | ~           |                                                           |                |                     |        |                 |               |            |
|                                 |                              |           | School:    | < All >                   |                           |                    |                |                 | ~           |                                                           |                |                     |        |                 |               |            |
|                                 | Alberta Stud                 | lent Numl | ber (ASN): |                           | Search                    | < Select           | search para    | meters a        | nd click    | Search.                                                   |                |                     |        |                 |               |            |
| Surname Given<br>Names          | Birth Date                   | Gender    | ASN        | School<br>Authority       | School                    | Course             | Course<br>Code | se Course Marks |             |                                                           |                |                     |        |                 |               |            |
|                                 |                              |           |            | E                         | Ecole                     | Week.              |                | School<br>Year  | New<br>Term | Old<br>Term                                               | School<br>Mark | Funding<br>Response | Select | Last<br>Updated | Detail        |            |
|                                 | 1990/07/04                   | Male      |            | School Div                | Secondaire<br>Highwood    | Experience         | ОТНЗ998        | 2008            | 7           | 2                                                         | 087            |                     |        | 2009/09/24      | <u>Detail</u> |            |
|                                 |                              |           |            | No. 30                    | High                      | 55                 |                | 2009            | 7           | 2                                                         | 087            | ~                   |        | 2009/09/24      | <u>Detail</u> |            |
|                                 |                              |           |            |                           |                           |                    |                | School          | New         | Old                                                       | School         | Funding             | Select | Last            | Detail        | B          |
|                                 | 1992/10/13                   | Female    |            | St. Thomas<br>Aquinas     | St. Augustine             | Food Basics        | FOD1010        | Year<br>2009    | Term<br>4   | Term<br>1                                                 | Mark<br>059    | Response            | Delecc | Updated         | Detail        |            |
|                                 |                              |           |            | RĊSRD No 38               | School                    |                    |                | 2009            | 7           | 2                                                         | 059            | ~                   |        | 2009/09/24      | Detail        |            |
|                                 |                              |           |            |                           |                           |                    |                | c 1 - 1         |             |                                                           | 0.11           | T and the           |        |                 |               |            |
|                                 |                              |           |            | St. Thomas                | St. Augustine             | Baking             |                | Year            | New<br>Term | Old<br>Term                                               | Mark           | Funding<br>Response | Select | Last<br>Updated | Detail        |            |
|                                 | 1992/10/13                   | Female    |            | Aquinas<br>RCSRD No 38    | School                    | Basics             | FOD1020        | 2009            | 4           | 1                                                         | 063            |                     | -      | 2009/09/24      | <u>Detail</u> |            |
|                                 |                              |           |            |                           |                           |                    |                | 2009            | 7           | 2                                                         | 063            | ~                   |        | 2009/09/24      | <u>Detail</u> |            |
|                                 |                              |           |            |                           |                           |                    |                | School          | New         | Old                                                       | School<br>Mark | Funding<br>Response | Select | Last<br>Undated | Detail        |            |
|                                 | 1991/09/02                   | Male      |            | Lethbridge<br>School Dist | Winston<br>Churchill High | Work<br>Experience | OTH2998        | 2007            | 7           | 2                                                         | 095            |                     |        | 2009/09/24      | <u>Detail</u> |            |
|                                 |                              |           |            | NO. 51                    | School                    | 25                 |                | 2009            | 7           | 2                                                         | 095            | ~                   |        | 2009/09/24      | Detail        |            |
|                                 |                              |           |            |                           |                           |                    |                | School          | New         | Old                                                       | School         | Funding             |        | Last            |               |            |
|                                 | 1991/09/02                   | Male      |            | Lethbridge<br>School Dist | Winston<br>Churchill High | Work               | 0741999        | Year            | Term        | Term                                                      | Mark           | Response            | Select | Updated         | Detail        |            |
|                                 | 1001,00,02                   |           |            | No. 51                    | School                    | 15                 | 0              | 2007            | 7           | 2                                                         | 095            |                     |        | 2009/09/24      | Detail        |            |
| 1 2 2 4 5 6 7 6                 | P 0 10                       |           |            |                           |                           |                    |                |                 |             | _                                                         |                |                     |        |                 |               |            |
|                                 | <u> </u>                     |           |            |                           |                           |                    |                |                 |             |                                                           |                |                     |        |                 |               |            |
| Course Mark Det                 | tail                         |           |            |                           |                           |                    |                |                 |             |                                                           | Print          | Page                | Selec  | t All           | Modify        | -          |
| School Authority                |                              |           |            |                           |                           |                    | School Yea     |                 | 2009        |                                                           |                |                     |        |                 |               |            |
| School:                         |                              |           |            |                           |                           |                    | New Schoo      | Term            | 7           |                                                           |                |                     |        |                 |               |            |
| Course:                         | OTH39                        | 98 Wor    | k Experies | re 35                     |                           |                    | Old School     | Term:           | 2           |                                                           |                |                     |        |                 |               |            |
| Credits (Attempt                | ed): 10                      |           | a sopenen  |                           |                           |                    | CElls          |                 | -           |                                                           |                |                     |        |                 |               |            |
| School Mark:                    | 087                          |           |            |                           |                           |                    | CIDS Audi      | Date            | 2009/0      | 6/25                                                      |                |                     |        |                 |               |            |
| Comments:                       | Edit                         |           |            |                           |                           |                    | Completion     | Date:           | 2009/0      | 6/26                                                      |                |                     |        |                 |               |            |
|                                 | Lun                          |           |            |                           |                           |                    |                | - Jucci         | 2000/0      |                                                           |                |                     |        |                 |               |            |
|                                 |                              |           |            |                           |                           |                    |                |                 |             |                                                           |                |                     |        |                 |               |            |
|                                 |                              |           |            |                           |                           |                    |                |                 |             |                                                           |                |                     |        |                 |               |            |
|                                 |                              |           |            |                           |                           |                    |                |                 |             |                                                           |                |                     |        |                 |               |            |

To substantiate that the duplicate course submissions are eligible for funding please submit to School Finance the following documentation for all instances of the course:

Attendance records.
Record of marks obtained on each assignment, test, etc. and the weighting associated with each item.

| Fund                      | ing                                        | Even        | t Sy           | stem                   |                     |        |                                    |                           | <u>Main</u>   A                | djustm                | ents   ]              | Inquiry                              | Admin                                                                            | Show M      | <u>1enu</u>                                                                | Govern                                                 | ment |
|---------------------------|--------------------------------------------|-------------|----------------|------------------------|---------------------|--------|------------------------------------|---------------------------|--------------------------------|-----------------------|-----------------------|--------------------------------------|----------------------------------------------------------------------------------|-------------|----------------------------------------------------------------------------|--------------------------------------------------------|------|
| Duplicat                  | e Cou                                      | rse Mark    |                |                        |                     |        |                                    |                           |                                |                       |                       |                                      |                                                                                  |             |                                                                            |                                                        |      |
| Print Page                | Print Page   Select All   Reverse Approval |             |                |                        |                     |        |                                    |                           |                                |                       |                       |                                      |                                                                                  |             |                                                                            |                                                        |      |
| School Authority: < All > |                                            |             |                |                        |                     |        |                                    |                           |                                |                       |                       |                                      |                                                                                  |             |                                                                            |                                                        |      |
|                           |                                            | Alberta Stu | dent Nun       | School:<br>nber (ASN): | < All >             | Search | < Select                           | search parai              | meters an                      | ⊻<br>d click S        | earch.                |                                      |                                                                                  |             |                                                                            |                                                        |      |
|                           |                                            |             |                |                        |                     |        |                                    |                           |                                |                       |                       |                                      |                                                                                  |             |                                                                            |                                                        |      |
| Surname                   | Given<br>Names                             | Birth Date  | Gender         | ASN                    | School<br>Authority | School |                                    | Course<br>Code            |                                |                       |                       |                                      | Course Marks                                                                     |             |                                                                            |                                                        |      |
| Surname                   | Given<br>Names                             | Birth Date  | Gender         | ASN                    | School<br>Authority | School | Course                             | Course<br>Code            | School<br>Year                 | New<br>Term           | Old<br>Term           | School<br>Mark                       | Course Marks<br>Funding<br>Response                                              | s<br>Select | Last<br>Updated                                                            | Detail                                                 |      |
| Surname                   | Given<br>Names                             | Birth Date  | Gender<br>Male | ASN                    | School<br>Authority | School | Course<br>Work<br>Experience<br>35 | Course<br>Code            | School<br>Year<br>2008         | New<br>Term<br>7      | Old<br>Term<br>2      | School<br>Mark<br>087                | Course Marks<br>Funding<br>Response                                              | Select      | Last<br>Updated<br>2009/09/24                                              | Detail<br><u>Detail</u>                                |      |
| Surname                   | Given<br>Names                             | Birth Date  | Gender<br>Male | ASN                    | School<br>Authority | School | Course<br>Work<br>Experience<br>35 | Course<br>Code            | School<br>Year<br>2008<br>2009 | New<br>Term<br>7<br>7 | Old<br>Term<br>2<br>2 | School<br>Mark<br>087<br>087         | Course Marks<br>Funding<br>Response                                              | Select      | Last<br>Updated<br>2009/09/24<br>2009/09/24                                | Detail<br><u>Detail</u><br><u>Detail</u>               |      |
| Surname                   | Given<br>Names                             | Birth Date  | Gender<br>Male | ASN                    | School<br>Authority | School | Course<br>Work<br>Experience<br>35 | Course<br>Code<br>OTH3998 | School<br>Year<br>2008<br>2009 | New<br>Term<br>7<br>7 | Old<br>Term<br>2<br>2 | School<br>Mark<br>087<br>087         | Course Marks<br>Funding<br>Response<br>No V<br>There was<br>funding to           | Select      | Last<br>Updated<br>2009/09/24<br>2009/09/24<br>gh documentati<br>ed twice. | Detail<br><u>Detail</u><br><u>Detail</u><br>on to subs |      |
| Surname                   | Given<br>Names                             | Birth Date  | Gender         | ASN                    | School<br>Authority | School | Course<br>Work<br>Experience<br>35 | Course<br>Code            | School<br>Year<br>2008<br>2009 | New<br>Term<br>7<br>7 | Old<br>Term<br>2<br>2 | School<br>Mark<br>087<br>087<br>Prin | Course Marks<br>Funding<br>Response<br>No Y<br>There was<br>funding to<br>t Page | Select      | Last<br>Updated<br>2009/09/24<br>2009/09/24<br>gh documentati<br>ed twice. | Detail<br>Detail<br>Detail<br>on to subs               |      |

# **INQUIRY TAB**

# **CEU CALCULATION SHEETS**

**CEU COUNTS** - provides funded CEUs and non-funded course marks by authority or school and by term. Click on any number to display the list of students in that category.

- User can select a View
- User can view Inquiry in a report that is printer friendly or download it to a choice of file format

#### Funded CEUs

|                                  | Term 1           | Term 2          | Term 3      | Term 4      | Totals           |
|----------------------------------|------------------|-----------------|-------------|-------------|------------------|
| Alberta Distance Learning (ADLC) |                  |                 |             |             |                  |
| Tier 1                           | <u>41.00</u>     | <u>93.50</u>    | <u>0.00</u> | <u>0.00</u> | <u>134.50</u>    |
| Tier 2                           | <u>1.00</u>      | 2.00            | <u>0.00</u> | <u>0.00</u> | <u>3.00</u>      |
|                                  | <u>42.00</u>     | <u>95.50</u>    | <u>0.00</u> | <u>0.00</u> | <u>137.50</u>    |
| Career Technology Studies (CTS)  |                  |                 |             |             |                  |
| Tier 1                           | <u>732.00</u>    | <u>106.00</u>   | <u>0.00</u> | <u>0.00</u> | <u>838.00</u>    |
| Tier 2                           | <u>479.00</u>    | <u>54.00</u>    | <u>0.00</u> | <u>0.00</u> | <u>533.00</u>    |
| Tier 3                           | <u>2,973.00</u>  | 259.00          | <u>0.00</u> | <u>0.00</u> | <u>3,232.00</u>  |
|                                  | <u>4,184.00</u>  | <u>419.00</u>   | <u>0.00</u> | <u>0.00</u> | <u>4,603.00</u>  |
| Challenged                       |                  |                 |             |             |                  |
| Tier 1                           | <u>70.00</u>     | <u>11.00</u>    | <u>0.00</u> | <u>0.00</u> | <u>81.00</u>     |
| Knowledge and Employability (K&E | )                |                 |             |             |                  |
| Tier 1                           | <u>896.00</u>    | <u>32.00</u>    | <u>0.00</u> | <u>0.00</u> | <u>928.00</u>    |
| Regular                          |                  |                 |             |             |                  |
| Tier 1                           | <u>22,842.50</u> | <u>1,916.00</u> | <u>0.00</u> | <u>0.00</u> | <u>24,758.50</u> |
| Totals                           |                  |                 |             |             |                  |
| Tier 1                           | <u>24,581.50</u> | <u>2,158.50</u> | <u>0.00</u> | <u>0.00</u> | <u>26,740.00</u> |
| Tier 2                           | <u>480.00</u>    | <u>56.00</u>    | <u>0.00</u> | <u>0.00</u> | <u>536.00</u>    |
| Tier 3                           | <u>2,973.00</u>  | <u>259.00</u>   | <u>0.00</u> | <u>0.00</u> | <u>3,232.00</u>  |
|                                  | 28,034.50        | 2,473.50        | 0.00        | 0.00        | 30,508.00        |

Non-Funded Course Marks

|        |              | Term 1        | Term 2       | Term 3 | Term 4      | Totals        |
|--------|--------------|---------------|--------------|--------|-------------|---------------|
| Tota   | Course Marks |               |              |        |             |               |
| Tier 1 |              | <u>470.00</u> | <u>38.00</u> | 0.00   | <u>0.00</u> | <u>508.00</u> |
| Tier 2 |              | <u>10.00</u>  | <u>4.00</u>  | 0.00   | <u>0.00</u> | <u>14.00</u>  |
| Tier 3 |              | <u>183.00</u> | <u>5.00</u>  | 0.00   | <u>0.00</u> | <u>188.00</u> |
|        |              | <u>663.00</u> | <u>47.00</u> | 0.00   | 0.00        | 710.00        |

**BLOCK FUNDING COUNTS** – provides list of students that are block funded in grades 10-12 at the authority or school level.

#### **CEU Block Funding**

|                          | Grad         | le 10         | Grad         | le 11         | Grad         | le 12           | Grade        | s 10-12         |
|--------------------------|--------------|---------------|--------------|---------------|--------------|-----------------|--------------|-----------------|
|                          | Students     | Funded CEUs   | Students     | Funded CEUs   | Students     | Funded CEUs     | Students     | Funded CEUs     |
| Blended Home             | <u>0.00</u>  | <u>0.00</u>   | <u>0.00</u>  | <u>0.00</u>   | <u>0.00</u>  | <u>0.00</u>     | <u>0.00</u>  | <u>0.00</u>     |
| ESL                      | <u>13.00</u> | <u>227.50</u> | <u>7.00</u>  | <u>122.50</u> | <u>9.00</u>  | <u>157.50</u>   | <u>29.00</u> | <u>507.50</u>   |
| Exchange                 | 0.00         | <u>0.00</u>   | <u>0.00</u>  | <u>0.00</u>   | <u>0.00</u>  | <u>0.00</u>     | 0.00         | <u>0.00</u>     |
| Home Education           | 0.00         | <u>0.00</u>   | <u>0.00</u>  | <u>0.00</u>   | <u>0.00</u>  | <u>0.00</u>     | 0.00         | <u>0.00</u>     |
| Institutional            | 0.00         | <u>0.00</u>   | <u>0.00</u>  | <u>0.00</u>   | <u>0.00</u>  | <u>0.00</u>     | 0.00         | <u>0.00</u>     |
| Other                    | 0.00         | <u>0.00</u>   | <u>0.00</u>  | <u>0.00</u>   | <u>0.00</u>  | <u>0.00</u>     | 0.00         | 0.00            |
| Outreach (SPED)          | 0.00         | <u>0.00</u>   | <u>0.00</u>  | <u>0.00</u>   | <u>0.00</u>  | <u>0.00</u>     | 0.00         | <u>0.00</u>     |
| Refugee                  | 0.00         | <u>0.00</u>   | <u>0.00</u>  | <u>0.00</u>   | <u>0.00</u>  | <u>0.00</u>     | 0.00         | <u>0.00</u>     |
| Special Education (SPED) | <u>3.00</u>  | <u>105.00</u> | 7.00         | 245.00        | <u>28.00</u> | <u>980.00</u>   | <u>38.00</u> | <u>1,330.00</u> |
| Totals                   | <u>16.00</u> | 332.50        | <u>14.00</u> | 367.50        | <u>37.00</u> | <u>1,137.50</u> | <u>67.00</u> | <u>1,837.50</u> |

**PARAMETERS** - provides CEU parameters that are used in the calculation of all CEU based formulas. Estimates are values used from the previous school year.

#### **CEU Parameters**

| Code       | Description                    | Value     | Туре     |
|------------|--------------------------------|-----------|----------|
| E1CEU10_12 | Enrolment 1 CEUs               | 1,837.50  | Actual   |
| SACEU10_12 | Gr 10-12 Special Approval CEUs | 0.00      | Actual   |
| T1CEU10_12 | Term 1 CEUs                    | 28,034.50 | Actual   |
| T1T1       | Tier 1 Term 1 CEU              | 24,581.50 | Actual   |
| T1T2       | Tier 1 Term 2 CEU              | 26,467.50 | Estimate |
| T1T3       | Tier 1 Term 3 CEU              | 0.00      | Estimate |
| T1T4       | Tier 1 Term 4 CEU              | 1,168.00  | Estimate |
| T2CEU10_12 | Term 2 CEUs                    | 0.00      | Estimate |
| T2T1       | Tier 2 Term 1 CEU              | 480.00    | Actual   |
| T2T2       | Tier 2 Term 2 CEU              | 269.00    | Estimate |
| T2T3       | Tier 2 Term 3 CEU              | 0.00      | Estimate |
| T2T4       | Tier 2 Term 4 CEU              | 0.00      | Estimate |
| T3CEU10_12 | Term 3 CEUs                    | 0.00      | Estimate |
| T3T1       | Tier 3 Term 1 CEU              | 2,973.00  | Actual   |
| T3T2       | Tier 3 Term 2 CEU              | 2,452.00  | Estimate |
| T3T3       | Tier 3 Term 3 CEU              | 0.00      | Estimate |
| T3T4       | Tier 3 Term 4 CEU              | 0.00      | Estimate |
| T4CEU10_12 | Term 4 CEUs                    | 0.00      | Estimate |

**SPECIAL APPROVALS** - details special situations where CEU funding is approved on the basis of special circumstances.

#### **CEU Special Approvals**

|     | Block Funded | Term 1 | Term 2 | Term 3 | Term 4 | Totals |
|-----|--------------|--------|--------|--------|--------|--------|
| CEU |              |        |        |        |        |        |
| n/a | 875.00       | 0.00   | 0.00   | 0.00   | 0.00   | 875.00 |
|     | 875.00       | 0.00   | 0.00   | 0.00   | 0.00   | 875.00 |

User can click on **View Special Approvals** on the top right for a detailed report of the special approval entered

|                                                          | cation                                     |                                              | Funding Event System Special Approvals |       |                   |                  |                           |  |  |  |  |
|----------------------------------------------------------|--------------------------------------------|----------------------------------------------|----------------------------------------|-------|-------------------|------------------|---------------------------|--|--|--|--|
| School Year:<br>Authority:<br>View:                      | 2010-2011<br>Current                       |                                              |                                        |       |                   |                  |                           |  |  |  |  |
| Approval Nur                                             | nber:                                      | 192                                          |                                        |       |                   |                  |                           |  |  |  |  |
| School:<br>Processed Da<br>Base Funding<br>Additional Fu | ate:<br>g Allocation:<br>inding Allocation | Not specified<br>2011-03-08<br>CEU<br>: None |                                        |       | Total /<br>Head ( | Amount<br>Count: | : 665.00<br>First Nations |  |  |  |  |
| ASN                                                      | Student Name                               |                                              | Amount                                 | Grade | Term              | Tier             | Notes                     |  |  |  |  |
|                                                          | ļ                                          |                                              | 35.00                                  | 10    |                   |                  |                           |  |  |  |  |
|                                                          |                                            |                                              | 35.00                                  | 11    |                   |                  |                           |  |  |  |  |
|                                                          |                                            |                                              | 35.00                                  | 10    |                   |                  |                           |  |  |  |  |
|                                                          |                                            |                                              | 35.00                                  | 10    |                   |                  |                           |  |  |  |  |
|                                                          |                                            |                                              | 35.00                                  | 10    |                   |                  |                           |  |  |  |  |
|                                                          |                                            |                                              | 35.00                                  | 12    |                   |                  |                           |  |  |  |  |
|                                                          |                                            |                                              | 35.00                                  | 10    |                   |                  |                           |  |  |  |  |
|                                                          |                                            |                                              | 35.00                                  | 11    |                   |                  |                           |  |  |  |  |
|                                                          |                                            |                                              | 35.00                                  | 12    |                   |                  |                           |  |  |  |  |
|                                                          |                                            |                                              | 35.00                                  | 11    |                   |                  |                           |  |  |  |  |
|                                                          |                                            |                                              | 35.00                                  | 11    |                   |                  |                           |  |  |  |  |
|                                                          |                                            |                                              | 35.00                                  | 11    |                   |                  |                           |  |  |  |  |
|                                                          |                                            |                                              | 35.00                                  | 10    |                   |                  |                           |  |  |  |  |
|                                                          |                                            |                                              | 35.00                                  | 11    |                   |                  |                           |  |  |  |  |
|                                                          |                                            |                                              | 35.00                                  | 11    |                   |                  |                           |  |  |  |  |
|                                                          |                                            |                                              | 35.00                                  | 11    |                   |                  |                           |  |  |  |  |
|                                                          |                                            |                                              | 35.00                                  | 11    |                   |                  |                           |  |  |  |  |
|                                                          |                                            |                                              | 35.00                                  | 11    |                   |                  |                           |  |  |  |  |
|                                                          |                                            |                                              | 35.00                                  | 10    |                   |                  |                           |  |  |  |  |

# **COURSE MARKS ENHANCED INQUIRY**

### HOW TO WORK WITH ENHANCED INQUIRY - COURSE MARKS

Allows the user to build a customized list or report on enrolments or CEU's by selecting available fields

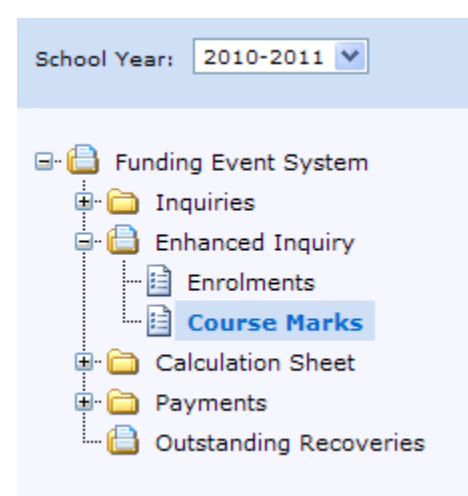

#### SPECIFIC QUERY TAB

This tab allows the user to select the parameters for their report

- SCHOOL YEAR allows the user to select one or more school years to be queried on
- OLD TERM
- TIER For School Year 2009/2010 user will have to make sure "No Tier" is selected and for School Year 2010/2011 and on a Tier must be selected. Best option keep all selected.
- SELECTION ORDER allows the user to select whether or not they would like to sort the query results by name or by code.
- SCHOOL AUTHORITY TYPE by default all School Authority Types are selected
- SCHOOL AUTHORITY defaults to users login
- SCHOOL depending on the user login this may be defaulted or the user may be able to select one or multiple schools
- FUNDING ELIGIBLE user can select Funded or Non Funded Course Marks
- COUNT TYPES
- CHALLENGE
- ADLC
- IOP
- CTS
- REGULAR
- NON-FUNDED
- QUERY RESULT LAYOUT same as enrolment enhanced inquiry

| Specify Query Parameters                | Generated Query Results Generated Files                                                                                      |
|-----------------------------------------|----------------------------------------------------------------------------------------------------|
| School Year:                            | All School Years    Select All  Deselect All                                                                                 |
| Old Term:                               | All Terms Selected 🔹                                                                                                    |
| Tier:                                   | All Tiers Selected 🔹                                                                                                    |
| Selection Sort Order:                   | Code 💌                                                                                                    |
| School Authority Type:                  | Public, Private, ECS 🔹                                                                                                    |
| School Authority:                       | All School Authorities    Select All  Deselect All                                                                           |
| School:                                 | Adl Schools Selected                                                                                                    |
| Funding Eligible:                       | All                                                                                                    |
|                                         |                                                                                                    |
| Count Type:                             | All CEU Types 💌                                                                                                    |
| Query Result Layout:                    | Summary - Totals                                                                                                    |
|                                         |                                                                                                    |
| NOTES:<br>When choosing the school or a | authority above, the selections refer to the recipient of the funding for the CEU value, not where the course was delivered. |
|                                         |                                                                                                    |

#### Enhanced Course Mark Inquiry - Run Selected Query

Run Query

# **COURSE MARKS REPORTS (REPORTS TAB)**

**COURSE CONFLICTS (Turnaround)** – lists the courses that have been reported by two or more schools for the same student in the same or overlapping term. The school delivering the most instruction minutes will receive the funding.

|                 |                      |                       |         |        |                    | Funding<br>Cours | Event System<br>e Conflicts        |                            |                  |                     |
|-----------------|----------------------|-----------------------|---------|--------|--------------------|------------------|------------------------------------|----------------------------|------------------|---------------------|
| School<br>Year: | 2010-2011            |                       |         |        |                    |                  |                                    |                            |                  |                     |
| Authority:      | Buffalo Trail Po     | ublic No. 28 (1155    | )       |        |                    |                  |                                    |                            |                  |                     |
| ASN Stu         | udent Name           | Course                | Term    | Credit | Completion<br>Date | Course Type      | School Authority Name              | School Name                | Instr<br>Minutes | Adjustment<br>Level |
|                 |                      | OTH2998 Wrk Exp<br>25 | 1       | 10     | 2011/01/28         | Regular Course   | Buffalo Trail Public No. 28 (1155) | J. R. Robson School (3815) |                  | Adjustment          |
|                 |                      |                       | 3       | 10     | 2011/06/28         | Regular Course   | Buffalo Trail Public No. 28 (1155) | J. R. Robson School (3815) |                  | Adjustment          |
|                 |                      | OTH3998 Wrk Exp<br>35 | 1       | 5      | 2011/01/28         | Regular Course   | Buffalo Trail Public No. 28 (1155) | Mannville School (3604)    |                  | Adjustment          |
|                 |                      |                       | 3       | 5      | 2011/06/28         | Regular Course   | Buffalo Trail Public No. 28 (1155) | Mannville School (3604)    |                  | Adjustment          |
| Buffalo Trail   | Public No. 28 (115   | 5) Total: 2 Students  | s with  | Course | e Conflicts        |                  |                                    |                            |                  |                     |
| Course Conf     | licts have been res  | olved as noted        |         |        |                    |                  | Secretary - Treasurer              |                            |                  |                     |
|                 |                      |                       |         |        |                    |                  | Date                               |                            |                  |                     |
| Please indic    | ate your instruction | time in minutes u     | sing th | ne Fun | ding Event \$      | System or fax to | School Finance at 780-427-214      | 47 by 2011/12/31.          |                  |                     |
| Course Conflic  | ts                   |                       |         |        |                    | Page 1 o         | f 34                               |                            | 2011/07          | /12 03:03:41 PM     |
|                 |                      |                       |         |        |                    |                  |                                    |                            |                  |                     |

# HOW TO SUBTOTAL IN EXCEL

## Open the file from where it was saved in Excel

| P    | Course_Mark_Counts_(2011-10-04_12.31.38_PM)[1].csv - Microsoft Excel |                  |         |                |              |           |         |             |               |                                       |                        |           |          |              |            |              |        |
|------|----------------------------------------------------------------------|------------------|---------|----------------|--------------|-----------|---------|-------------|---------------|---------------------------------------|------------------------|-----------|----------|--------------|------------|--------------|--------|
| _    | - на                                                                 | ome Insert       | Page L  | ayout For      | mulas D      | ata I     | Review  | View        |               |                                       |                        |           |          |              |            | 0            | - 🗝 🗙  |
|      | <u> </u>                                                             | Calibri          | - 11    | · A a          | = = =        | ≫⁄~-      | E.      | Vrap Text   | General       | -                                     | <b>S</b>               |           |          | • 🖹          | Σ          | 27 🕅         |        |
| Pi   | aste 🍃                                                               | BIU              | - 🖽 -   | 🇞 - <u>A</u> - | E = 3        | <b>*</b>  |         | /lerge & Ce | nter • \$ • % | • • • • • • • • • • • • • • • • • • • | Conditional F          | Format Ce | ll Inse  | rt Delete F  | ormat      | Sort & Find  | 81     |
| Clin | board 5                                                              |                  | Font    | G              |              | Alian     | ment    |             | Num!          | ber 🕞                                 | Formatting * as<br>Sti | vles      | es * _ * | Cells        | · <u>·</u> | Editing      |        |
|      |                                                                      |                  |         |                |              |           |         |             |               |                                       |                        |           |          |              |            |              |        |
|      |                                                                      | 4 -              | 6       | f. Torm        |              |           |         |             |               |                                       |                        |           |          |              |            |              | ×      |
|      | L                                                                    | 1 •              | 6       | J× Term        | 1            |           | 1       |             | 1             |                                       | 1                      | 1         |          | 1            | 1          | 1            | Ý      |
|      | A                                                                    | ВС               | D       | E              | F            | G         | н       | 1           | J             | K                                     | L                      | M         | N        | 0            | Р          | Q            |        |
|      | 0-11                                                                 | Nam              | C       |                | A shi su a d | Calenal   | Circul. | Primary     | Completion    | Constation                            | Completion             |           |          | Council in a |            | Constant and |        |
| 1    | School                                                               | New<br>Torm Torm | Course  | Attempted      | Achieved     | School    | Final   | Delivery    | Completion    | Completion                            | Completion             | Language  | Drouinco | Funding      | Minutos    | Funding      | Fligib |
| 2    | 2011                                                                 | 4 Torm 1         | rype    | credit         | credit       | 1VIALK 72 | 1VId1 K | PEG         | 1/21/2011     | REG                                   | COM                    | CNI       | Province | PEG          | winutes    | Requested    | LIBID  |
| 2    | 2011                                                                 | 4 Term 1         | 2       | 5              | 0            | 51        | 51      | REG         | 1/31/2011     | REG                                   | COM                    | EN        |          | REG          | 0          |              | N V    |
| 3    | 2011                                                                 | 4 Term 1         | 14/     | 5              | 0            | 57        | 56      | REG         | 1/31/2011     | REG                                   | COM                    | EN        |          | PEG          | 0          |              | v      |
| 5    | 2011                                                                 | 4 Term 1         | 2       | 1              | 1            | 72        | 73      | REG         | 1/28/2011     | REG                                   | COM                    | EN        |          | REG          | 0          |              | v      |
| 5    | 2011                                                                 | 4 Term 1         | 2       | 1              | 1            | 75        | 75      | REG         | 1/31/2011     | REG                                   | COM                    | EN        |          | REG          | 0          |              | v      |
| 7    | 2011                                                                 | 4 Term 1         | 2       | 5              | 1            | 25        | 25      | REG         | 1/31/2011     | REG                                   | COM                    | EN        |          | REG          | 0          |              | v      |
| 2    | 2011                                                                 | 4 Term 1         | 2       | 5              | 0            | 76        | 76      | REG         | 1/28/2011     | REG                                   | COM                    | EN        |          | REG          | 0          |              | v      |
| 9    | 2011                                                                 | 4 Term 1         | 2       | 2              | 0            | 51        | 51      | REG         | 1/28/2011     | REG                                   | COM                    | EN        |          | REG          | 0          |              | v      |
| 10   | 2011                                                                 | 4 Term 1         | 3       | 3              | 0            | 52        | 52      | REG         | 1/28/2011     | REG                                   | COM                    | EN        |          | REG          | 0          |              | v      |
| 11   | 2011                                                                 | 4 Term 1         | 3       | 1              | 1            | 59        | 59      | REG         | 1/31/2011     | REG                                   | COM                    | EN        |          | REG          | 0          |              | v      |
| 12   | 2011                                                                 | 4 Term 1         | 3       | 1              | 1            | 73        | 73      | REG         | 2/1/2011      | REG                                   | COM                    | EN        |          | REG          | 0          |              | Y      |
| 13   | 2011                                                                 | 4 Term 1         | 3       | 1              | 1            | 76        | 76      | REG         | 2/1/2011      | REG                                   | COM                    | EN        |          | REG          | 0          |              | Y      |
| 14   | 2011                                                                 | 4 Term 1         | 3       | 3              | 0            | 56        | 56      | REG         | 1/31/2011     | REG                                   | COM                    | EN        |          | REG          | 0          | 1            | Y      |
| 15   | 2011                                                                 | 4 Term 1         | 3       | 1              | 1            | 76        | 76      | REG         | 1/31/2011     | REG                                   | сом                    | EN        |          | REG          | 0          | 1            | Y      |
| 16   | 2011                                                                 | 4 Term 1         | 3       | 5              | 0            | 65        | 65      | REG         | 1/28/2011     | REG                                   | сом                    | EN        |          | REG          | 0          | 1            | Y      |
| 17   | 2011                                                                 | 4 Term 1         | 3       | 3              | 0            | 83        | 83      | REG         | 1/28/2011     | REG                                   | сом                    | EN        |          | REG          | 0          | 1            | Y      |
| 18   | 2011                                                                 | 4 Term 1         | 3       | 1              | 1            | 90        | 90      | REG         | 1/31/2011     | REG                                   | COM                    | EN        |          | REG          | 0          | 1            | Y      |
| 19   | 2011                                                                 | 4 Term 1         | 3       | 1              | 1            | 90        | 90      | REG         | 1/31/2011     | REG                                   | СОМ                    | EN        |          | REG          | 0          | 1            | Y      |
| 20   | 2011                                                                 | 4 Term 1         | 3       | 1              | 1            | 80        | 80      | REG         | 1/31/2011     | REG                                   | COM                    | EN        |          | REG          | 0          | j            | Y      |
| 21   | 2011                                                                 | 4 Term 1         | 3       | 3              | 0            | 35        | 35      | REG         | 1/28/2011     | REG                                   | COM                    | EN        |          | REG          | 0          | j            | Y      |
| 22   | 2011                                                                 | 4 Term 1         | 3       | 5              | 0            | 63        | 63      | REG         | 1/28/2011     | REG                                   | COM                    | EN        |          | REG          | 0          | )            | Y      |
| 23   | 2011                                                                 | 4 Term 1         | 3       | 1              | 1            | 59        | 59      | REG         | 1/31/2011     | REG                                   | COM                    | EN        |          | REG          | 0          | )            | Y      |
| 24   | 2011                                                                 | 4 Term 1         | 3       | 1              | 1            | 59        | 59      | REG         | 1/31/2011     | REG                                   | COM                    | EN        |          | REG          | 0          | 1            | Y      |
| 25   | 2011                                                                 | 4 Term 1         | 3       | 5              | 0            | 67        | 67      | REG         | 1/28/2011     | REG                                   | COM                    | EN        |          | REG          | 0          | 1            | Y      |
| 26   | 2011                                                                 | 4 Term 1         | 3       | 5              | 0            | 94        | 94      | REG         | 1/28/2011     | REG                                   | COM                    | EN        |          | REG          | 0          | 1            | Y      |
| 27   | 2011                                                                 | 4 Term 1         | 3       | 1              | 1            | 90        | 90      | REG         | 1/31/2011     | REG                                   | СОМ                    | EN        |          | REG          | 0          |              | γ      |
| N ·  |                                                                      | Course_Mark_     | Counts_ | (2011-10-0     | 4_/2/        |           |         |             |               |                                       |                        |           |          |              |            |              |        |
| Rea  | aay Scr                                                              | OILLOCK          |         |                |              |           |         |             |               |                                       |                        |           |          |              | 100% (-    | 9 V .        | - +    |

Highlight all of the data, including the Column Headings. From the **Toolbar** menu at the top, select **Data** and then **Sort.** 

| 6    |               |              |           |             |            | Cour      | se_Mar | k_Cou | ints_(2011 ·          | 10-04_12.3     | L.38_PM)[1] | ].cs | v - Microsoft   | Excel      |            |           |              | -           | •      | x   |
|------|---------------|--------------|-----------|-------------|------------|-----------|--------|-------|-----------------------|----------------|-------------|------|-----------------|------------|------------|-----------|--------------|-------------|--------|-----|
|      | - но          | ime Insert   | Page L    | ayout For   | mulas D    | ata       | Review | VI    | ew                    |                |             | _    |                 |            | 2          |           |              |             |        | ^   |
| - 22 |               |              |           |             | E 🖁        | Connecti  | ons    | Ì↓ A  | Z                     | Clear          |             |      |                 |            |            | 12        |              |             | -      |     |
| F    | rom Fro       | m From From  | Other     | Existing    | Refresh    | Propertie | s      | ζĮ s  | ort Filte             | er Vou         | Text        | to   | Remove          | Data Co    | onsolidate | What-If   | Group Ungrou | ip Subtotal | 2      |     |
| Ac   | cess We       | b Text Sou   | Irces * 1 | Connections | All - Copp | Edit Link | 5      |       | Cort 2                | Advar          | icea Colu   | mn   | s Duplicates Va | lidation * | A          | nalysis * | • •          |             | 5      |     |
|      |               | Get External | Data      |             | Com        | ections   |        |       | 3011 00               | T litter       |             | _    |                 |            |            |           | Outin        | ie .        |        | -   |
|      | <b>9</b> • (* | * ₹          |           |             |            |           |        |       |                       |                |             | 1    |                 |            |            |           |              |             |        |     |
| _    | С             | 1 🔻          | (         | ∫x Term     |            |           |        | So    | ort                   |                |             | L    |                 |            |            |           |              |             |        | ×   |
|      | А             | B C          | D         | E           | F          | G         | Н      | 1     | aunch the             | Sort dialog b  | ox to sort  |      | L               | М          | N          | 0         | Р            | Q           |        |     |
|      |               |              |           |             |            |           |        | Pr    | data based (<br>once. | on several cri | eria at     | L    |                 |            |            |           |              |             |        |     |
|      | School        | New          | Course    | Attempted   | Achieved   | School    | Final  | De    | Dense Et d            |                |             | þn   | Completion      |            |            | Funding   | Instruction  | Funding     |        |     |
| 1    | Year          | Term Term    | Туре      | Credit      | Credit     | Mark      | Mark   | M     | ) Pless FI I          | or more neip   |             |      | Status          | Language   | Province   | Schedule  | Minutes      | Requested   | Eligib | )   |
| 2    | 2011          | 4 Term 1     | 3         | 5           | 0          | 72        | 72     | REG   |                       | 1/31/2011      | REG         |      | COM             | EN         |            | REG       | 0            |             | N      |     |
| 3    | 2011          | 4 Term 1     | 3         | 5           | 0          | 51        | 51     | REG   |                       | 1/31/2011      | REG         |      | COM             | EN         |            | REG       | 0            |             | Y      |     |
| 4    | 2011          | 4 Term 1     | W         | 5           | 0          | 57        | 56     | REG   |                       | 1/28/2011      | REG         |      | COM             | EN         |            | REG       | 0            |             | Y      |     |
| 5    | 2011          | 4 Term 1     | 3         | 1           | . 1        | 73        | 73     | REG   |                       | 1/31/2011      | REG         |      | COM             | EN         |            | REG       | 0            |             | Y      |     |
| 6    | 2011          | 4 Term 1     | 3         | 1           | . 1        | 75        | 75     | REG   |                       | 1/31/2011      | REG         |      | COM             | EN         |            | REG       | 0            |             | Y      |     |
| 7    | 2011          | 4 Term 1     | 3         | 5           | 0          | 85        | 85     | REG   |                       | 1/28/2011      | REG         |      | COM             | EN         |            | REG       | 0            |             | Y      |     |
| 8    | 2011          | 4 Term 1     | 3         | 5           | 0          | 76        | 76     | REG   |                       | 1/28/2011      | REG         |      | COM             | EN         |            | REG       | 0            |             | Y      |     |
| 9    | 2011          | 4 Term 1     | 3         | 3           | 0          | 51        | 51     | REG   |                       | 1/28/2011      | REG         |      | COM             | EN         |            | REG       | 0            |             | Y      |     |
| 10   | 2011          | 4 Term 1     | 3         | 3           | 0          | 52        | 52     | REG   |                       | 1/28/2011      | REG         |      | COM             | EN         |            | REG       | 0            |             | Y      |     |
| 11   | 2011          | 4 Term 1     | 3         | 1           | . 1        | 59        | 59     | REG   |                       | 1/31/2011      | REG         |      | COM             | EN         |            | REG       | 0            |             | Y      |     |
| 12   | 2011          | 4 Term 1     | 3         | 1           | . 1        | 73        | 73     | REG   |                       | 2/1/2011       | REG         |      | COM             | EN         |            | REG       | 0            |             | Y      |     |
| 13   | 2011          | 4 Term 1     | 3         | 1           | . 1        | 76        | 76     | REG   |                       | 2/1/2011       | REG         |      | COM             | EN         |            | REG       | 0            |             | Y      |     |
| 14   | 2011          | 4 Term 1     | 3         | 3           | 0          | 56        | 56     | REG   |                       | 1/31/2011      | REG         |      | COM             | EN         |            | REG       | 0            |             | Y      |     |
| 15   | 2011          | 4 Term 1     | 3         | 1           | . 1        | 76        | 76     | REG   |                       | 1/31/2011      | REG         |      | COM             | EN         |            | REG       | 0            |             | Y      |     |
| 16   | 2011          | 4 Term 1     | 3         | 5           | 0          | 65        | 65     | REG   |                       | 1/28/2011      | REG         |      | COM             | EN         |            | REG       | 0            |             | Y      |     |
| 17   | 2011          | 4 Term 1     | 3         | 3           | 0          | 83        | 83     | REG   |                       | 1/28/2011      | REG         |      | COM             | EN         |            | REG       | 0            |             | Y      |     |
| 18   | 2011          | 4 Term 1     | 3         | 1           | . 1        | 90        | 90     | REG   |                       | 1/31/2011      | REG         |      | COM             | EN         |            | REG       | 0            |             | Y      |     |
| 19   | 2011          | 4 Term 1     | 3         | 1           | . 1        | 90        | 90     | REG   |                       | 1/31/2011      | REG         |      | COM             | EN         |            | REG       | 0            |             | Y      |     |
| 20   | 2011          | 4 Term 1     | 3         | 1           | . 1        | 80        | 80     | REG   |                       | 1/31/2011      | REG         |      | COM             | EN         |            | REG       | 0            |             | Y      |     |
| 21   | 2011          | 4 Term 1     | 3         | 3           | 0          | 35        | 35     | REG   |                       | 1/28/2011      | REG         |      | COM             | EN         |            | REG       | 0            |             | Y      |     |
| 22   | 2011          | 4 Term 1     | 3         | 5           | 0          | 63        | 63     | REG   |                       | 1/28/2011      | REG         |      | COM             | EN         |            | REG       | 0            |             | Y      | 1   |
| 23   | 2011          | 4 Term 1     | 3         | 1           | 1          | 59        | 59     | REG   |                       | 1/31/2011      | REG         |      | COM             | EN         |            | REG       | 0            |             | Y      | 1   |
| 24   | 2011          | 4 Term 1     | 3         | 1           | 1          | 59        | 59     | REG   |                       | 1/31/2011      | REG         |      | COM             | EN         |            | REG       | 0            |             | Y      | 1   |
| 25   | 2011          | 4 Term 1     | 3         | 5           | 0          | 67        | 67     | REG   |                       | 1/28/2011      | REG         |      | СОМ             | EN         |            | REG       | 0            |             | Y      | 1   |
| 26   | 2011          | 4 Term 1     | 3         | 5           | 0          | 94        | 94     | REG   |                       | 1/28/2011      | REG         |      | СОМ             | EN         |            | REG       | 0            |             | Y      |     |
| 27   | 2011          | 4 Term 1     | 3         | 1           | 1          | 90        | 90     | REG   |                       | 1/31/2011      | REG         |      | COM             | EN         |            | REG       | 0            |             | Y      | -   |
| М    | 4 • •         | Course_Mark_ | Counts_   | (2011-10-0  | 4_/%       |           |        |       |                       |                |             |      |                 |            |            |           |              |             |        | i   |
| Rea  | adv Scr       | oll Lock     |           |             |            |           |        |       |                       |                |             |      |                 |            |            |           | 100%         |             | (      | (Ŧ) |

The **Sort** box will appear, allowing the user to choose how they want to sort the data. Click the **OK button** 

| Sort                        |                                                                                                    |           |         |        | ? 🛛                           |
|-----------------------------|----------------------------------------------------------------------------------------------------|-----------|---------|--------|-------------------------------|
| P <sub>≩l</sub> <u>A</u> dd | Level X <u>D</u> elete Level                                                                                                    | Copy Leve | Dptions |        | ✓ My data has <u>h</u> eaders |
| Column                      |                                                                                                    | Sort On   |         | Order  |                               |
| Sort by                     | ✓                                                                                                    | Values    | ~       | A to Z | ~                             |
|                             | School Year<br>New Term<br>Term<br>Course Type<br>Attempted Credit<br>Achieved Credit<br>School Mark<br>Final Mark<br>Primary Delivery Method<br>Completion Date |           |         |        |                               |
|                             | Completion Method<br>Completion Status                                                                                                    | ~         |         |        | OK Cancel                     |

Click on the first record. From the **Toolbar** menu at the top, select **Data**  $\rightarrow$  **Subtotals** 

| C         | Course_Mark_Counts_(2011-10-04_12.31.38_PM)[1].csv - Microsoft Excel _ 🖷 X |                                           |                      |                         |                       |                                                |                 |                                 |                    |                      |                           |                                     |                 |                       |                                                                           |                    |
|-----------|----------------------------------------------------------------------------|-------------------------------------------|----------------------|-------------------------|-----------------------|------------------------------------------------|-----------------|---------------------------------|--------------------|----------------------|---------------------------|-------------------------------------|-----------------|-----------------------|---------------------------------------------------------------------------|--------------------|
|           | н но                                                                       | me Insert                                 | Page L               | ayout For               | mulas D               | ata I                                          | Review          | View                            |                    |                      |                           |                                     |                 |                       | 6                                                                         | ) _ = ×            |
| Fr<br>Act | om Fro<br>cess We                                                          | m From From<br>b Text Sou<br>Get External | n Other<br>urces V ( | Existing<br>Connections | Refresh<br>All + Conn | Connecti<br>Propertie<br>Edit Links<br>ections | ions<br>ts<br>s | Ž↓ <u>Z Z</u><br>Z A<br>X↓ Sort | Filter K Clear     | ly<br>ced Column     | Remove<br>S Duplicates Va | Data Co<br>lidation *<br>Data Tools | onsolidate<br>A | What-If<br>analysis * | Group Ungroup Subtota<br>Outline                                          |                    |
|           | <b>17</b> - (2                                                             | * <del>-</del>                            |                      |                         |                       |                                                |                 |                                 |                    |                      |                           |                                     |                 |                       |                                                                           |                    |
|           | A                                                                          | 1 👻                                       | ()                   | <i>f</i> ∗ Schoo        | ol Year               |                                                |                 |                                 |                    |                      |                           |                                     |                 |                       | Subtotal                                                                  |                    |
|           | А                                                                          | B C                                       | D                    | E                       | F                     | G                                              | Н               | 1                               | J                  | К                    | L                         | М                                   | N               | 0                     | Total several rows of rela                                                | ted data           |
| 1         | School<br>Year                                                             | New<br>Term Term                          | Course<br>Type       | Attempted<br>Credit     | Achieved<br>Credit    | School<br>Mark                                 | Final<br>Mark   | Primary<br>Delivery<br>Method   | Completion<br>Date | Completion<br>Method | Completion<br>Status      | Language                            | Province        | Funding<br>Schedul    | together by automaticall<br>subtotals and totals for t<br>selected cells. | y inserting<br>:he |
| 2         | 2011                                                                       | 4 Term 1                                  | 3                    | 1                       | . 1                   | 65                                             | 65              | REG                             | 1/24/2011          | REG                  | COM                       | EN                                  | AB              | REG                   | Press F1 for more neg                                                     | ).                 |
| 3         | 2011                                                                       | 4 Term 1                                  | 3                    | 1                       | 1                     | 95                                             | 95              | REG                             | 11/18/2010         | REG                  | сом                       | EN                                  | AB              | REG                   | 0                                                                         | Y                  |
| 4         | 2011                                                                       | 4 Term 1                                  | 3                    | 3                       | . 0                   | 66                                             | 66              |                                 | 2/28/2011          | REG                  | сом                       |                                     | AB              |                       | 0                                                                         | Y                  |
| 5         | 2011                                                                       | 4 Term 1                                  | w                    | 5                       | i 0                   | 65                                             | 65              | REG                             | 1/17/2011          | REG                  | сом                       | EN                                  | AB              | REG                   | 0                                                                         | Y                  |
| 6         | 2011                                                                       | 4 Term 1                                  | 3                    | 5                       | i 0                   | 50                                             | 50              |                                 | 2/28/2011          | REG                  | СОМ                       |                                     | AB              |                       | 0                                                                         | Y                  |
| 7         | 2011                                                                       | 4 Term 1                                  | 3                    | 3                       | 0                     | 80                                             | 80              |                                 | 2/28/2011          | REG                  | СОМ                       |                                     | AB              |                       | 0                                                                         | Y                  |
| 8         | 2011                                                                       | 7 Term 2                                  | 3                    | 3                       | 0                     | 65                                             | 65              | REG                             | 4/28/2011          | REG                  | COM                       | EN                                  | AB              | REG                   | 0                                                                         | Y                  |
| 9         | 2011                                                                       | 4 Term 1                                  | 3                    | 5                       | 0                     | 65                                             | 65              | REG                             | 1/31/2011          | REG                  | СОМ                       | EN                                  | AB              | REG                   | 0                                                                         | Y                  |
| 10        | 2011                                                                       | 4 Term 1                                  | W                    | 5                       | 0                     | 66                                             | 64              | REG                             | 1/17/2011          | REG                  | COM                       | EN                                  | AB              | REG                   | 0                                                                         | Y                  |
| 11        | 2011                                                                       | 4 Term 1                                  | 5                    | 5                       | 0                     |                                                |                 | REG                             | 1/31/2011          |                      | WDR                       | EN                                  | AB              | REG                   | 0 Y                                                                       | Y                  |
| 12        | 2011                                                                       | 4 Term 1                                  | 3                    | 3                       | 0                     | 77                                             | 77              | REG                             | 2/4/2011           | REG                  | COM                       | EN                                  | AB              | REG                   | 0                                                                         | Y                  |
| 13        | 2011                                                                       | 7 Term 2                                  | 5                    | 1                       | . 0                   |                                                |                 | REG                             | 3/31/2011          |                      | WDR                       | EN                                  | AB              | REG                   | 0 Y                                                                       | Y                  |
| 14        | 2011                                                                       | 7 Term 2                                  | 3                    | 3                       | • O                   | 65                                             | 65              | REG                             | 3/15/2011          | REG                  | COM                       | FR                                  | AB              | REG                   | 0                                                                         | Y                  |
| 15        | 2011                                                                       | 7 Term 2                                  | 3                    | 3                       | • O                   | 72                                             | 72              | REG                             | 3/15/2011          | REG                  | COM                       | FR                                  | AB              | REG                   | 0                                                                         | Y                  |
| 16        | 2011                                                                       | 4 Term 1                                  | 5                    | 3                       | • O                   |                                                |                 | REG                             | 11/30/2010         |                      | WDR                       | EN                                  | AB              | REG                   | 0 Y                                                                       | Y                  |
| 17        | 2011                                                                       | 7 Term 2                                  | 3                    | 3                       | 0                     | 70                                             | 70              | REG                             | 3/15/2011          | REG                  | COM                       | FR                                  | AB              | REG                   | 0                                                                         | Y                  |
| 18        | 2011                                                                       | 7 Term 2                                  | 3                    | 3                       | : 0                   | 94                                             | 94              | REG                             | 3/15/2011          | REG                  | COM                       | FR                                  | AB              | REG                   | 0                                                                         | Y                  |
| 19        | 2011                                                                       | 7 Term 2                                  | 3                    | 3                       | 0                     | 71                                             | 71              | REG                             | 3/15/2011          | REG                  | COM                       | FR                                  | AB              | REG                   | 0                                                                         | Y                  |
| 20        | 2011                                                                       | 7 Term 2                                  | 5                    | 3                       | : 0                   |                                                |                 | REG                             | 5/20/2011          |                      | WDR                       | EN                                  | AB              | REG                   | 0 Y                                                                       | Y                  |
| 21        | 2011                                                                       | 4 Term 1                                  | W                    | 5                       | i 0                   | 65                                             | 63              | REG                             | 1/17/2011          | REG                  | COM                       | EN                                  | AB              | REG                   | 0                                                                         | Y                  |
| 22        | 2011                                                                       | 7 Term 2                                  | 3                    | 3                       | : 0                   | 77                                             | 77              | REG                             | 3/15/2011          | REG                  | COM                       | FR                                  | AB              | REG                   | 0                                                                         | Y                  |
| 23        | 2011                                                                       | 7 Term 2                                  | 3                    | 3                       | : 0                   | 80                                             | 80              | REG                             | 3/15/2011          | REG                  | COM                       | FR                                  | AB              | REG                   | 0                                                                         | Y                  |
| 24        | 2011                                                                       | 7 Term 2                                  | 3                    | 3                       | : 0                   | 88                                             | 88              | REG                             | 3/15/2011          | REG                  | COM                       | FR                                  | AB              | REG                   | 0                                                                         | Y                  |
| 25        | 2011                                                                       | 7 Term 2                                  | 3                    | 3                       | 0                     | 72                                             | 72              | REG                             | 3/15/2011          | REG                  | COM                       | FR                                  | AB              | REG                   | 0                                                                         | Y                  |
| 26        | 2011                                                                       | 7 Term 2                                  | 3                    | 3                       | 0                     | 86                                             | 86              | REG                             | 3/15/2011          | REG                  | COM                       | FR                                  | AB              | REG                   | 0                                                                         | Y                  |
| 27        | 2011                                                                       | 7 Term 2                                  | 3                    | 3 (2011 10 2            | 0                     | 66                                             | 66              | REG                             | 3/15/2011          | REG                  | COM                       | FR                                  | AB              | REG                   | 0                                                                         | Y                  |
| Boo       | du Ser                                                                     | course_mark_                              | counts_              | <u></u>                 | H                     |                                                |                 |                                 | A.                 | ara an 2650022       | 2.62 Count: 5             | 06756 5110                          | 0 9 75161E      | 12                    |                                                                           |                    |

The **Subtotal** box will appear, allowing the user to choose how they want to subtotal the data. Click on the **OK button**.

| Subtotal                                                                       | <b>?</b> × |
|--------------------------------------------------------------------------------|------------|
| <u>A</u> t each change in:                                                     |            |
| Course Code                                                                    | *          |
| Use function:                                                                  |            |
| Sum                                                                            | *          |
| Add subtotal to:                                                               |            |
| Base Funded<br>Base Non-Funded Reason<br>Count Type                            | ^          |
| CEUs<br>Recipient School Code<br>Recipient School Name                         |            |
| Replace current subtotals     Page break between groups     Summary below data |            |
| Remove All OK Ca                                                               | ancel      |

On the left hand side the **Subtotal Toggle Buttons** appear.

- 1 = Grand Total
- 2 = Subtotal
- 3 = All Details

Use the **Subtotal Toggle Buttons** to view the results

# **FES CHECKLIST**

#### DECEMBER EXTRACT

- □ Verify September 30 Enrolment
- □ Review Non-Funded Enrolments
- □ Review Priority School Conflicts (especially within School Authority)
- □ Complete Blended Home Education
- □ Review Underage/Overage
- □ Review ECS 2<sup>nd</sup> Year
- □ Review Other Non-Funded
- □ Add Modify or Delete Enrolments

#### MARCH EXTRACT

- □ Verify CEU Enrolments
- □ Review CEU Non-Funded Courses
- □ Add Modify or Delete
- □ Review Course Conflicts
- □ Review Priority School Conflicts
- □ Complete Junior High Course Information
- □ Complete Blended Home Education

#### JUNE EXTRACT

□ Complete Course Conflicts for Term 1

#### OCTOBER EXTRACT

□ Complete Course Conflicts for Terms 2, 3 or 4

### DEADLINES

- □ April 15 Modification to enrolment and transportation information
- □ April 30 Priority School Conflict (automatic process)
- □ Course and marks submission to Student Enrolment and Marks
  - □ First Term June 30
  - □ Remaining Terms of the School Year November 15
- □ December 31 last day to complete course conflicts
- □ December 31 last day for Duplicate Mark response
- □ January 31 last day for submission of Duplicate Marks backup documentation

## **TROUBLE SHOOTING**

FES Support Team - EDC-FESSupportTeam@learning.gov.ab.ca